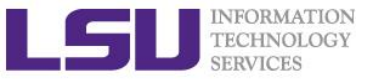

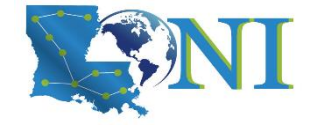

## **Version Control using Git**

Feng Chen HPC User Services LSU HPC & LONI sys-help@loni.org

Louisiana State University Baton Rouge October 5, 2022

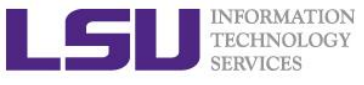

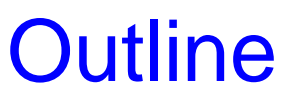

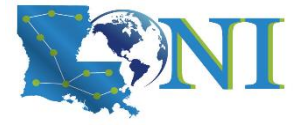

#### Why we need Git?

– Some background

#### Run Git locally

- Create a Git repository
- Working directory and staging area
- Manage changes

#### Working with Git branch

- Create and merge branches
- Conflict
- Branch management strategies

#### Working with remote repository

Github

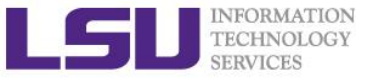

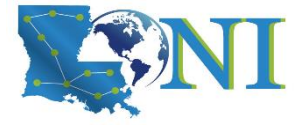

Version Control using Git

# Why do we need a Version Control System?

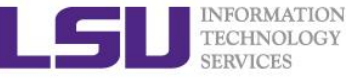

### One Simple Reason... Copy and Rename approach...??

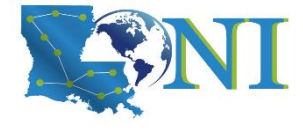

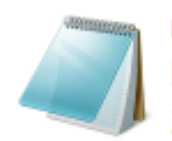

my\_input.dat DAT File 3.41 KB

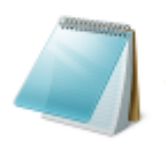

my\_input\_final\_05032018 .dat DAT File

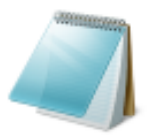

my\_input\_final\_no\_chang e.dat DAT File

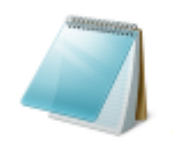

my\_input\_improved.dat DAT File 3.41 KB

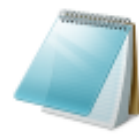

DAT File 3.41 KB

my\_input\_final.dat

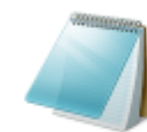

my\_input\_final\_good.dat DAT File 3.41 KB

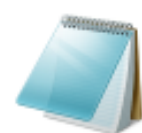

my\_input\_good.dat DAT File 3.41 KB

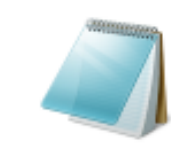

my\_input\_improved\_but. dat DAT File

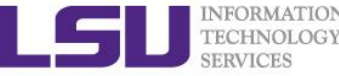

### What is the problem in the previous slide?

- Copy files into another directory / make a tarball / rename with timestamps
  - src\_implicit
  - src\_explicit\_works
  - src\_explicit\_fails
  - src\_20180503.tgz
- This approach is very common because it is so simple.

#### > However:

- It's incredibly error prone
- Too easy to accidentally overwrite or delete files.
- Complex to manage.
- Difficult to compare differences in history.
- Hard to collaborate with others.
- Start to learn good habits now.

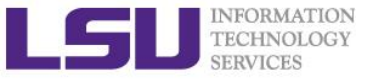

### **Levels of Version Control**

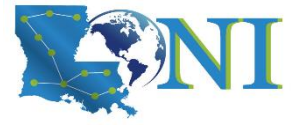

chaoseed Follow

Level 5: Private Github repository
with access only for you and your
team
Level 4: Public Github repository
where random people send you
strange pull requests
Level 3: Automated backup program
saves your files to an external
server on a regular basis
Level 2: Back up your files to a
flash drive every now and then
Level 1: Copy the source file and
add "\_old\_v2" to the name
Level 0: Copy the line and comment
it out

From: <u>https://nixcraft.tumblr.com/post/177998927172/levels-of-version-control</u>

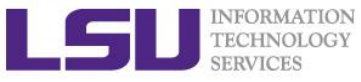

## What is a Version Control System (VCS)

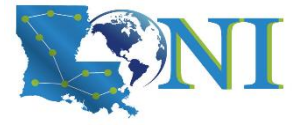

#### Definition

 Version control is a system that records changes to a file or set of files over time so that you can recall specific versions later.

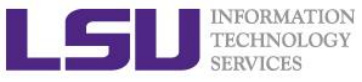

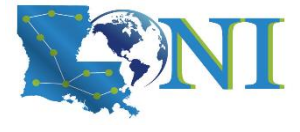

### What can a VCS do for you?

#### > A VCS can:

- Records changes to a file or set of files over time so that you can recall specific versions later.
- Revert specific files or the entire project back to a previous state.
- Compare changes over time.
- See who made the changes.

#### Not just for source code:

- LaTeX files
- Text files
- Configuration files
- Input files for a code

#### Caution:

- most VCSs don't handle binary files well.
  - Git LFS
  - Dropbox?

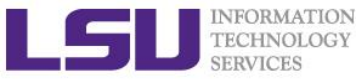

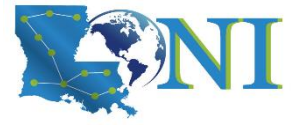

### Advantages of using VCS

#### Using VCS is liberating

- It makes it easy to recover from mistakes.
- It remember what you did for you.

#### Best of all:

- It's easy to use.
- Not easy to lose information.

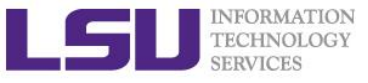

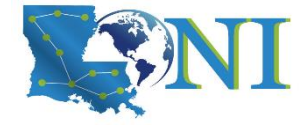

### Types of VCS

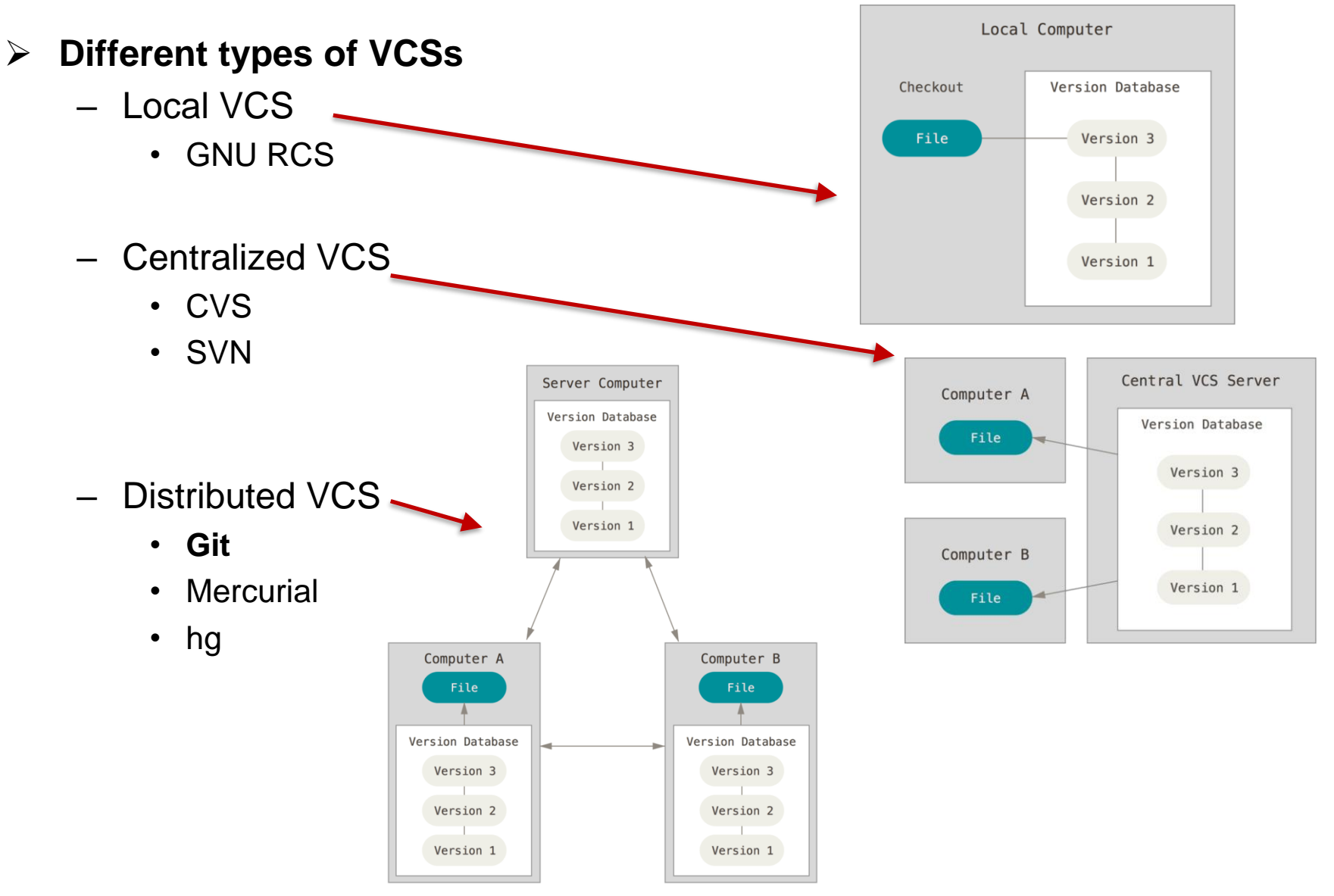

#### Version Control using Git

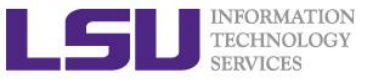

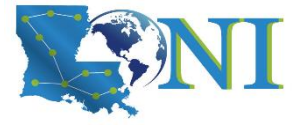

### Advantages of DVCS

- You don't need an internet connection to interact with the repo.
- Duplication: Every clone is really a full backup of all the data. If any server dies any of the client repositories can be copied back up to the server to restore it.
- Supports multiple remote repositories, so you can collaborate with different groups of people.
  - many of the DVCS systems deal well with having several remote repositories they can work with,
  - This allows you to set up several types of workflows that aren't possible in centralized systems, such as hierarchical models.

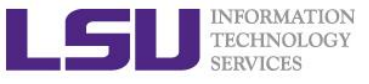

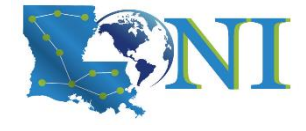

### History of Git

- Created in 2005 by Linus Torvalds, the creator of Linux, with the goals of:
  - Speed
  - Simple design
  - Strong support for non-linear development (thousands of parallel branches)
  - Fully distributed
  - Able to handle large projects like the Linux kernel efficiently (speed and data size)

The name "git" was given by Linus Torvalds when he wrote the very first version. He described the tool as "the stupid content tracker" and the name as (depending on your way):

random three-letter combination that is pronounceable, and not actually used by any common UNIX command. The fact that it is a mispronunciation of "get" may or may not be relevant.
stupid. contemptible and despicable. simple. Take your pick from the dictionary of slang.
"global information tracker": you're in a good mood, and it actually works for you. Angels sing, and a light suddenly fills the room.
"goddamn idiotic truckload of sh\*t": when it breaks

Ref: https://en.wikipedia.org/wiki/Git

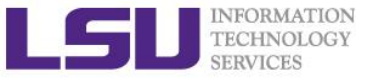

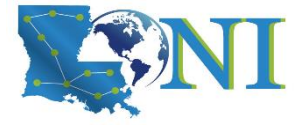

Version Control using Git

**Run Git locally** 

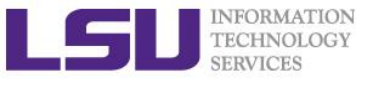

## Log onto SuperMIC and load git module

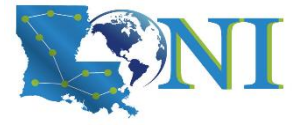

#### ssh <username>@smic.hpc.lsu.edu

[fchen14@smic1 ~]\$ module av git

/usr/local/packages/Modules/default/modulefiles/linux-rhel7-ivybridge -----

git/2.25.0/intel-19.0.5 [fchen14@smic1 ~]\$ module load git Autoloading libidn2/2.1.1a/intel-19.0.5 Autoloading pcre2/10.23/intel-19.0.5 [fchen14@smic1 ~]\$ which git /usr/local/packages/git/2.25.0/sbiqd4kw/bin/git

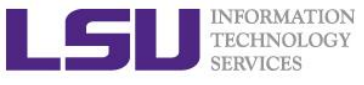

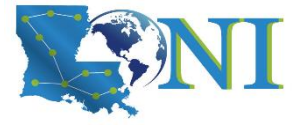

### First time Git setup

Set up your identity. Especially important when you work with other people:

```
[fchen14@smic1 ~]$ git config --global user.name "Feng Chen"
[fchen14@smic1 ~]$ git config --global user.email <u>fchen14@lsu.edu</u>
```

#### Checking your settings:

```
[fchen14@smic1 ~]$ git config --list
user.name=Feng Chen
user.email=fchen14@lsu.edu
core.editor=vi
core.excludesfile=exclude_git.pattern
push.default=matching
```

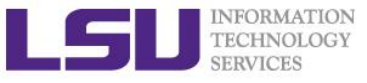

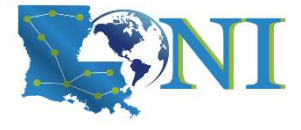

### Getting help from Git

#### Different syntax for getting help from command line:

```
git help <verb>
git <verb> --help
man git-<verb>
```

#### > For example:

[fchen14@smic1 ~]\$ git help config
[fchen14@smic1 ~]\$ git config --help
[fchen14@smic1 ~]\$ man git-config

#### Example output:

```
Git-CONFIG(1) Git Manual Git-CONFIG(1)
NAME
git-config - Get and set repository or global options
SYNOPSIS
git config [<file-option>] [type] [-z|--null] name [value [value_regex]]
git config [<file-option>] [type] --add name value
git config [<file-option>] [type] --replace-all name value [value_regex]
```

> More common help source: **google it!** 

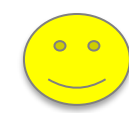

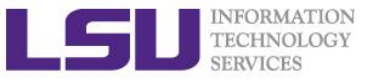

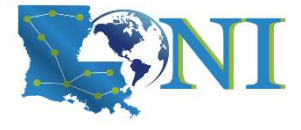

### **Git Basic Usage**

- > What is a repository?
  - A directory (.git/) contains all information regarding the history of your code.
- > Creating a Git repository from an existing directory
  - \$ git init

```
[fchen14@smic1 ~]$ mkdir myrepo
[fchen14@smic1 ~]$ cd myrepo
[fchen14@smic1 myrepo]$ git init
Initialized empty Git repository in /home/fchen14/myrepo/.git/
[fchen14@smic1 myrepo]$ ls .git
branches config description HEAD hooks info objects refs
```

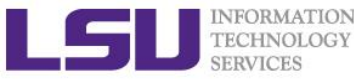

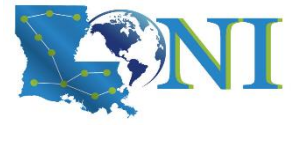

### Prepare a readme.txt for the repo

- Create a readme file in the directory ~/myrepo
  [fchen14@smic1 myrepo]\$ nano readme.txt
- Add the below two lines of text (using your favorite editor: vi, emacs or nano) to "readme.txt":

Git is a version control system. Git is free software.

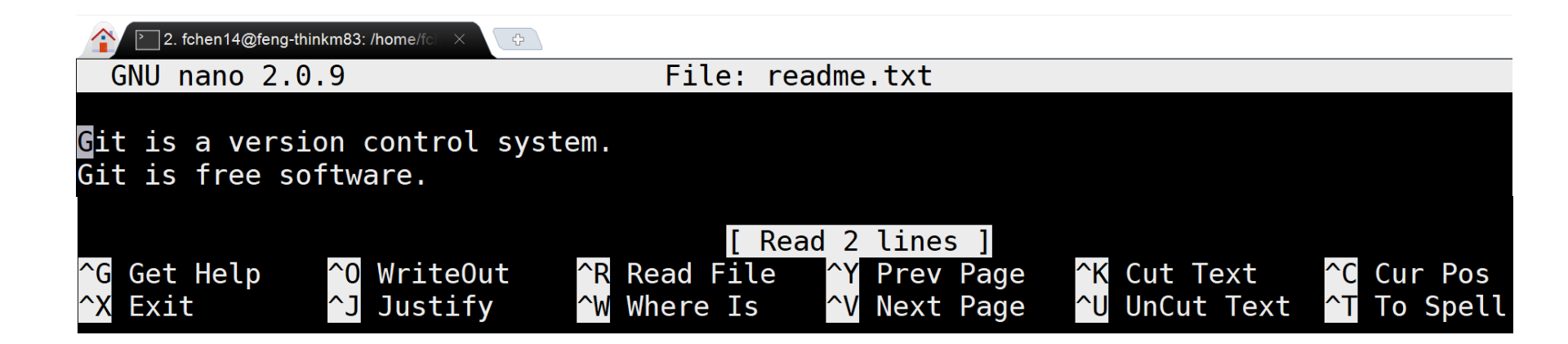

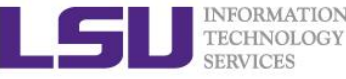

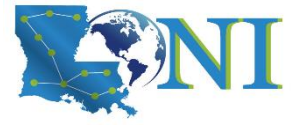

### Add "readme.txt" to the repository

#### First add the file to the repository

[fchen14@smic1 myrepo]\$ git add readme.txt

#### Commit the file to the repository

[fchen14@smic1 myrepo]\$ git commit -m "added a readme file"
[master (root-commit) 666c968] added a readme file
1 file changed, 2 insertions(+)
create mode 100644 readme.txt

#### Some explanations

- git add: add the readme.txt to the staging area (index)
- git commit -m: commit your changes to the repo with a message ("-m")

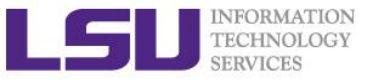

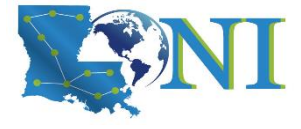

### **View New Changes**

#### > Now change "readme.txt" to the below contents:

Git is a distributed version control system.

Git is free software.

#### Use git status to check our results:

#### [fchen14@smic1 myrepo]\$ git status

On branch master

Changes not staged for commit:

(use "git add <file>..." to update what will be committed)

(use "git checkout -- <file>..." to discard changes in working directory)
 modified: readme.txt

no changes added to commit (use "git add" and/or "git commit -a")

#### If you do not remember the changes, use git diff

[fchen14@smic1 myrepo]\$ git diff diff --git a/readme.txt b/readme.txt index 46d49bf..9247db6 100644 --- a/readme.txt +++ b/readme.txt @@ -1,2 +1,2 @@ -Git is a version control system. +Git is a distributed version control system. Git is free software.

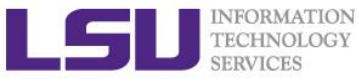

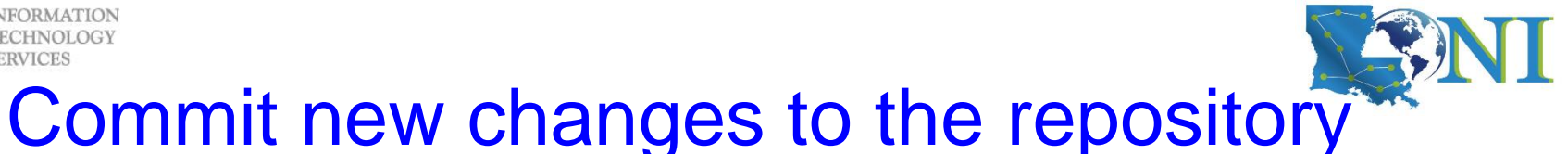

Same as before, two steps, git add and then git commit:

```
[fchen14@smic1 myrepo]$ git add readme.txt
[fchen14@smic1 myrepo]$ git status
On branch master
Changes to be committed:
  (use "git reset HEAD <file>..." to unstage)
        modified: readme.txt
[fchen14@smic1 myrepo]$ git commit -m "added word distributed"
[master 08cb0ef] added word distributed
 1 file changed, 1 insertion(+), 1 deletion(-)
[fchen14@smic1 myrepo]$ git status
On branch master
nothing to commit, working tree clean
```

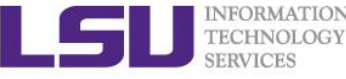

### Commit another change to the repository

#### Now change "readme.txt" to the below contents:

Git is a distributed version control system. Git is free software distributed under the GPL.

#### Add and commit your changes:

[fchen14@smic1 myrepo]\$ nano readme.txt ...add the above changes... [fchen14@smic1 myrepo]\$ git add readme.txt [fchen14@smic1 myrepo]\$ git commit -m "appended GPL" [master 4dd4cf0] appended GPL

1 file changed, 1 insertion(+), 1 deletion(-)

#### So far, we have 3 versions added to the Git repository "myrepo"

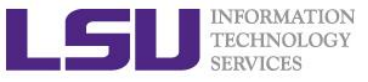

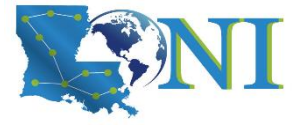

### **Review the version history**

#### > Use git log to review our version history

[fchen14@smic1 myrepo]\$ git log

commit 4dd4cf05696809c3bd26e3a0ed5c5f2e9aea765a (HEAD -> master)

Author: Feng Chen <fchen14@lsu.edu>

Date: Sat May 5 10:31:38 2018 -0500

appended GPL

commit 08cb0ef326f5d149cae16ad9201022ea056eafe5

Author: Feng Chen <fchen14@lsu.edu>

Date: Sat May 5 10:06:32 2018 -0500 added word distributed

commit 666c96898be1ae630c4d958d55482bba9d4516d5

Author: Feng Chen <fchen14@lsu.edu>

Date: Sat May 5 09:12:40 2018 -0500

added a readme file

#### > Or you can use git log --oneline for a short version

[fchen14@smic1 myrepo]\$ git log --oneline 4dd4cf0 (HEAD -> master) appended GPL 08cb0ef added word distributed

666c968 added a readme file

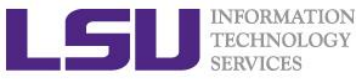

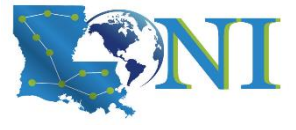

### Some concepts/terminology

#### Commit

- Records changes to the repository identified by a SHA-1 hash

#### > HEAD

 A special pointer in Git called HEAD. In Git, this is a pointer to the local branch you're currently on.

#### SHA-1 hash

- Git uses a checksum mechanism called SHA-1 hash to differentiate and name the commits.
- This is a 40-character string composed of hexadecimal characters (0–9 and a–f) and calculated based on the contents of a file or directory structure in Git.
- Something you would get with:

[fchen14@smic1 myrepo]\$ shasum readme.txt

2b1eb3f6006e80d38bbb176fab0747f224c48c03 readme.txt

 You will see these hash values all over the place in Git. In fact, Git stores everything in its database not by file name but by the hash value of its contents.

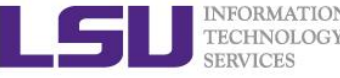

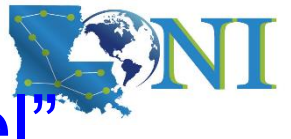

### Add a useful command before "Travel"

- First, add a useful git command alias by copy & pasting the following command in your terminal:
- \$ git config --global alias.graph 'log --all --oneline --decorate --graph'
- Then type "git graph" in your terminal:

[fchen14@smic1 myrepo]\$ git graph

- \* 4dd4cf0 (HEAD -> master) appended GPL
- \* 08cb0ef added word distributed
- \* 666c968 added a readme file
- We will explain the detailed meanings of the command later.

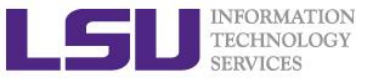

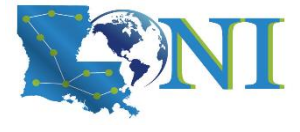

### Jump to previous versions

#### Go back to the version "added word distributed"

[fchen14@smic1 myrepo]\$ git graph

\* 4dd4cf0 (HEAD -> master) appended GPL

\* 08cb0ef added word distributed

\* 666c968 added a readme file

[fchen14@smic1 myrepo]\$ git reset --hard HEAD^

HEAD is now at 08cb0ef added word distributed

> Or you can directly use the SHA-1 hash:

[fchen14@smic1 myrepo]\$ git reset --hard 08cb0ef
HEAD is now at 08cb0ef added word distributed

#### > Then you can take a look at the content of readme.txt:

[fchen14@smic1 myrepo]\$ cat readme.txt
Git is a distributed version control system.

Git is free software.

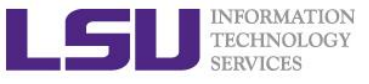

### What if the previous operation is a mistake?

- How do I go back to the latest verion?
- [fchen14@smic1 myrepo]\$ git graph
- \* 08cb0ef (HEAD -> master) added word distributed
- \* 666c968 added a readme file
- Hint: we need to find the SHA-1 hash of that commit
- Solution: use the command git reflog:

[fchen14@smic1 myrepo]\$ git reflog 08cb0ef (HEAD -> master) HEAD@{0}: reset: moving to 08cb0ef 08cb0ef (HEAD -> master) HEAD@{1}: reset: moving to HEAD^ 4dd4cf0 HEAD@{2}: commit: appended GPL 08cb0ef (HEAD -> master) HEAD@{3}: commit: added word distributed 666c968 HEAD@{4}: commit (initial): added a readme file

Now we can reset to the specific commit (SHA-1 hash): [fchen14@smic1 myrepo]\$ git reset --hard 4dd4cf0 HEAD is now at 4dd4cf0 appended GPL [fchen14@smic1 myrepo]\$ cat readme.txt #verify the content Git is a distributed version control system. Git is free software distributed under the GPL.

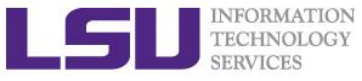

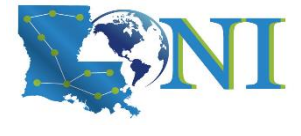

### Short Summary - Basic Usage

#### How do we

- Initialize a Git repo?
- Add files to the repo? (two steps)
- "Travel" between different commits?

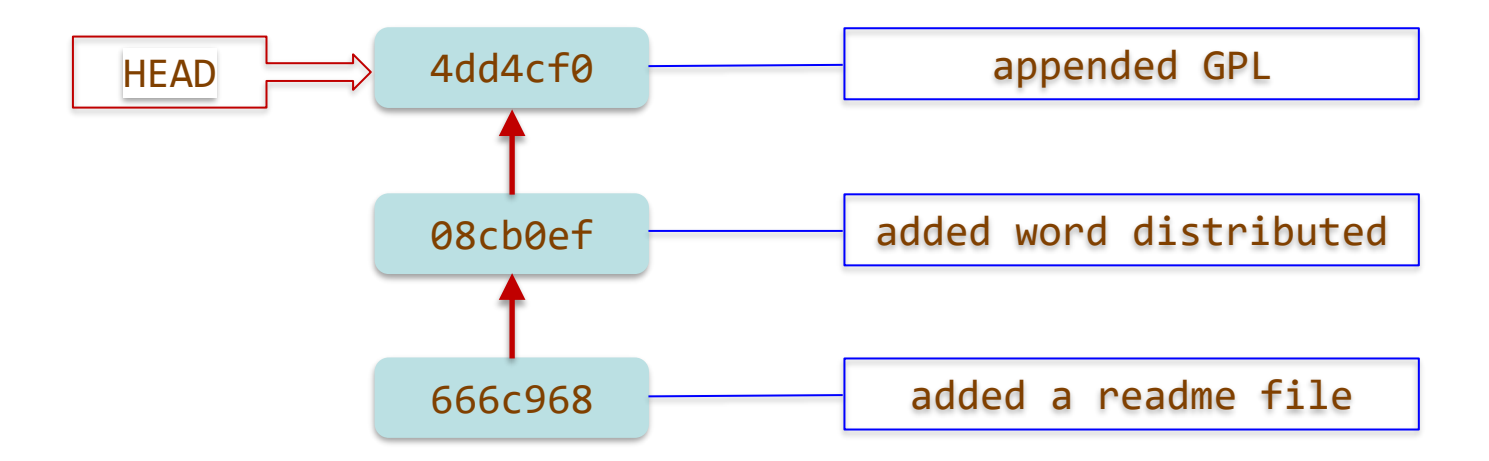

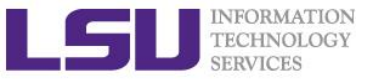

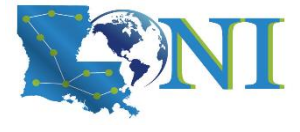

### Three main sections of Git

- The Git directory (.git/ directory) where Git stores the meta data and object database for your project.
- The working directory (working tree) is a single checkout (snapshot) of one version of the project, i.e. the working directory consist of files that you are currently working on (you see).
- The staging area is a file that stores information about what will go into your next commit. It's sometimes referred to as the "index", but it's also common to refer to it as the staging area.

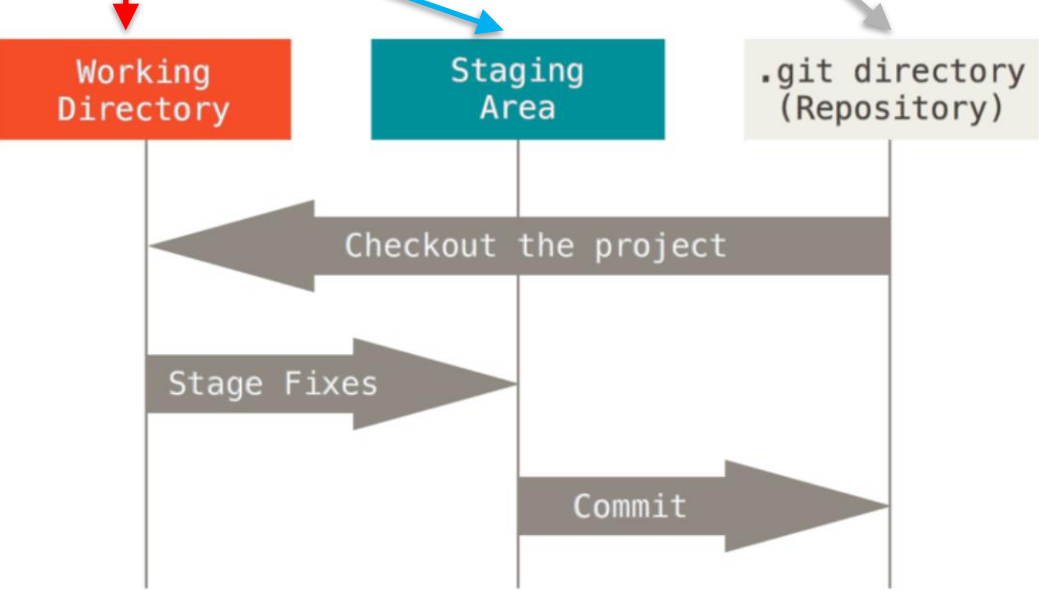

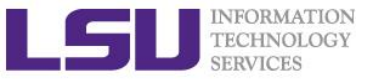

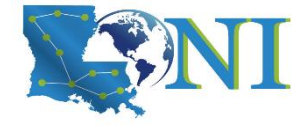

### **Basic Git workflow**

- > You modify files in your working directory.
  - 1. git add: You stage the files, adding snapshots of them to your staging area.
  - 2. git commit: You do a commit, which takes the files as they are in the staging area and stores that snapshot permanently to your Git directory.

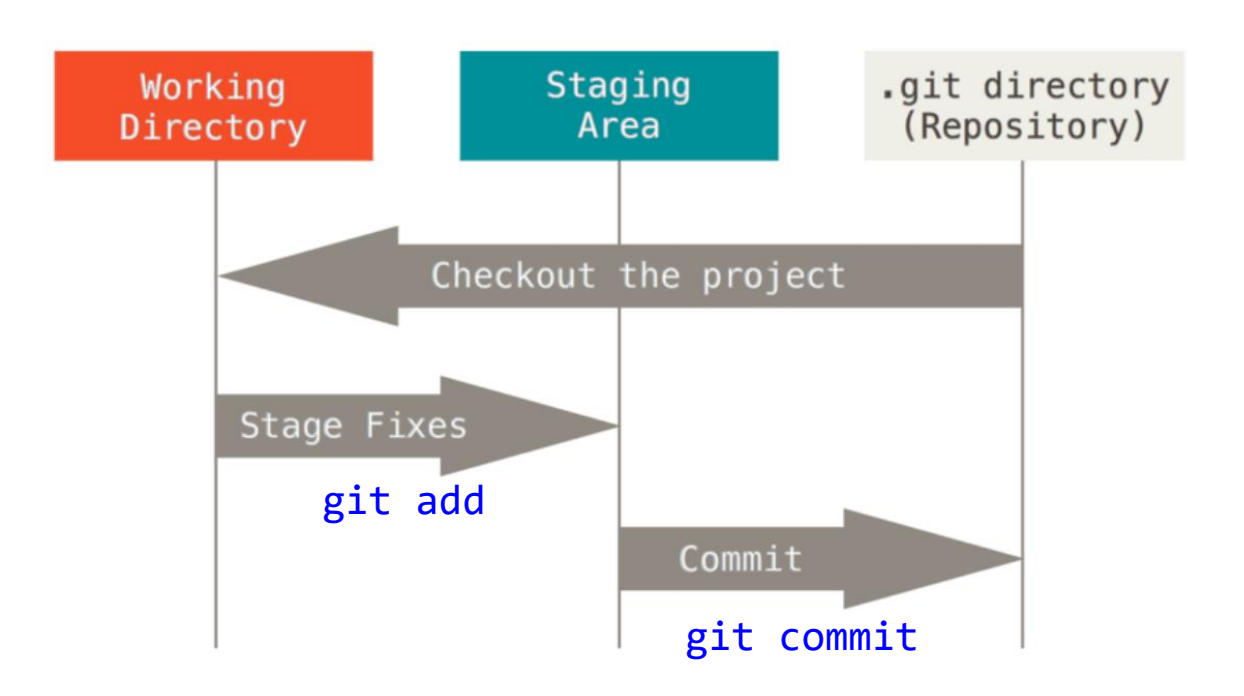

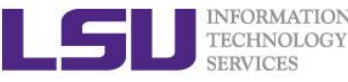

### **Recording Changes to the Repository**

- Git records changes to the repository.
- > Two types of files:
  - Untracked
  - Tracked

#### > Two types of changes

- Adding a new, previously untracked file
- Modification of a file already under Git tracking

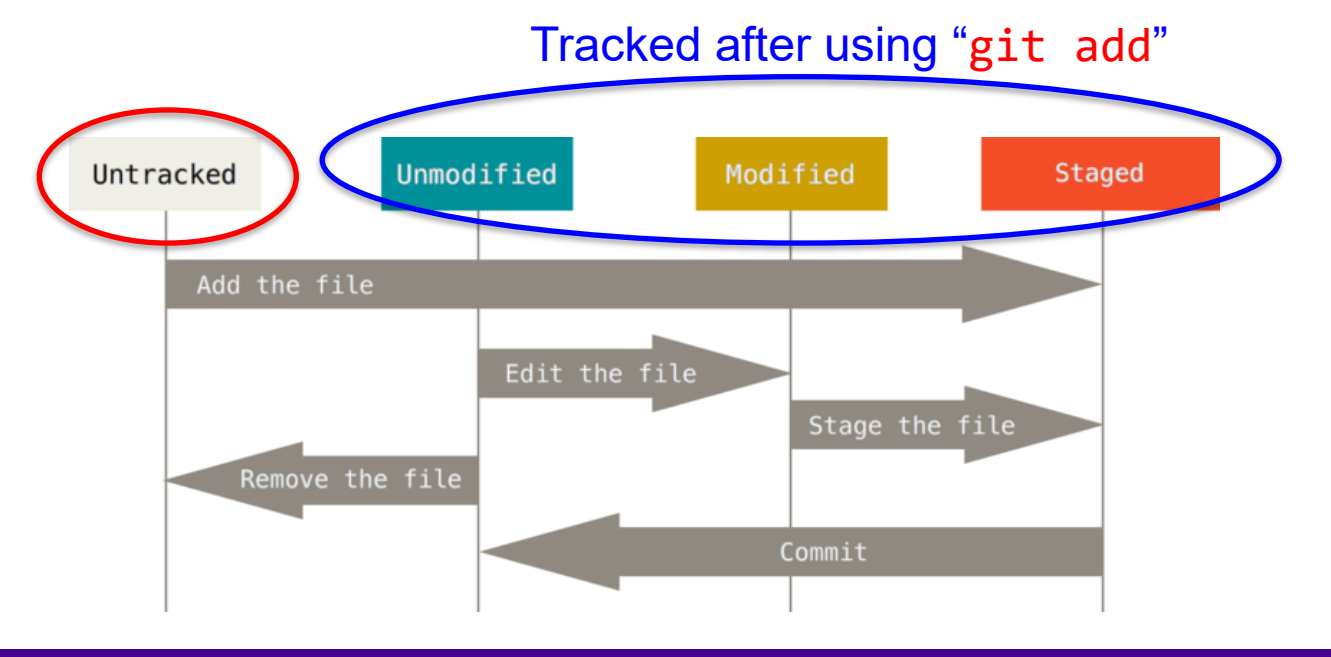

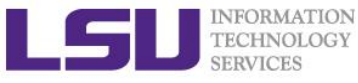

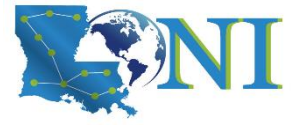

### Understanding the Staging area

#### Let's do two things to our repo:

1. Add a new file (license.txt, content can be arbitrary) to the repository:

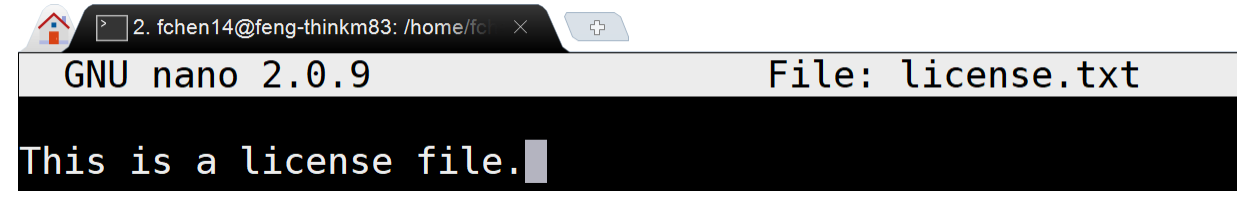

2. Add the below line to the readme.txt:

Git has a mutable index called stage.

#### > Then use the git status to check our repo status:

```
[fchen14@smic1 myrepo]$ git status
On branch master
Changes not staged for commit:
  (use "git add <file>..." to update what will be committed)
  (use "git checkout -- <file>..." to discard changes in working directory)
        modified: readme.txt
Untracked files:
  (use "git add <file>..." to include in what will be committed)
        license.txt
no changes added to commit (use "git add" and/or "git commit -a")
```

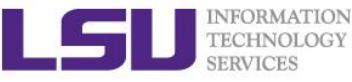

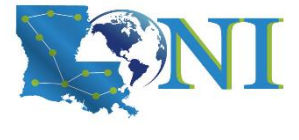

### Only add new file to staging area

```
> Now we only add license.txt to the staging area:
[fchen14@smic1 myrepo]$ git add license.txt
[fchen14@smic1 myrepo]$ git commit -m "add license"
[master c183956] add license
 1 file changed, 0 insertions(+), 0 deletions(-)
 create mode 100644 license.txt
Then check the working directory status
[fchen14@smic1 myrepo]$ git status
On branch master
Changes not staged for commit:
  (use "git add <file>..." to update what will be committed)
  (use "git checkout -- <file>..." to discard changes in working
directory)
                                    The change of readme.txt is not
                                       committed, why?
       modified: readme.txt
```

no changes added to commit (use "git add" and/or "git commit -a")

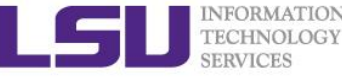

### Managing the changes - Example (1)

#### Make the following changes to readme.txt

- 1. Add a newline to readme.txt: Git tracks changes.
   [fchen14@smic1 myrepo]\$ nano readme.txt
- 2. Add readme.txt to staging area
   [fchen14@smic1 myrepo]\$ git add readme.txt
- 3. Change the last line of readme.txt to: Git tracks changes of files. [fchen14@smic1 myrepo]\$ nano readme.txt
- 4. Commit the changes

[fchen14@smic1 myrepo]\$ git commit -m "Git tracks changes"

[master 662a255] Git tracks changes

```
1 file changed, 1 insertion(+)
```

5. Check the status of the repo

```
[fchen14@smic1 myrepo]$ git status
On branch master
Changes not staged for commit:
  (use "git add <file>..." to update what will be committed)
  (use "git checkout -- <file>..." to discard changes in working directory)
      modified: readme.txt
```

```
no changes added to commit (use "git add" and/or "git commit -a")
```

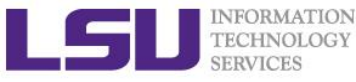

### Managing the changes - Example (2)

- What does git commit do?
  - Recall the last workflow:
    - $1^{st}$  change -> add ->  $2^{nd}$  change -> commit
  - Answer: only changes added to the staging area will be committed!
- Use git diff to view the differences between the version in the working directory and the repository:

```
[fchen14@smic1 myrepo]$ git diff -- readme.txt
```

diff --git a/readme.txt b/readme.txt

```
index 76d770f..a9c5755 100644
```

```
--- a/readme.txt
```

+++ b/readme.txt

@@ -1,4 +1,4 @@

- ,4 +1,4 @@
- Git is a distributed version control system.
- Git is free software distributed under the GPL.
- Git has a mutable index called stage.
- -Git tracks changes.
- +Git tracks changes of files.

What should be the correct steps for adding the 2<sup>nd</sup> change?

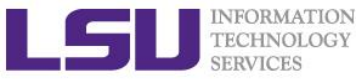

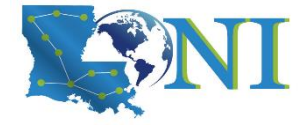

### Three usages of "git add"

#### Trace new file

- Put file under "git radar"
- Add changes of files to staging area
- Resolve conflict
  - Explain later...
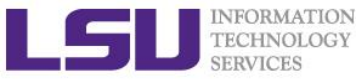

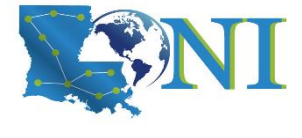

### Short Summary - Staging Area

#### > What are the differences between:

- Working directory
- Staging area
- Repository

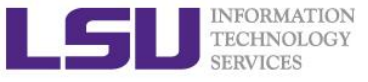

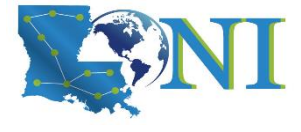

## **Undoing Things**

How to cancel a change? e.g. what if you need to delete the last line of readme.txt?

[fchen14@mike2 myrepo]\$ cat readme.txt

Git is a distributed version control system.

Git is free software distributed under the GPL.

Git has a mutable index called stage.

Git tracks changes of files.

Don't know why my boss still prefers SVN.

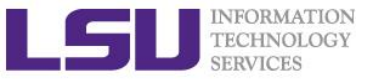

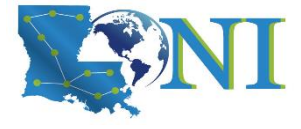

### Cancel the changes

#### Three situations:

- Discard the changes in the working directory.
  - \$ git checkout -- <filename>
    [fchen14@smic1 myrepo]\$ git checkout -- readme.txt
    [fchen14@smic1 myrepo]\$ cat readme.txt
    Git is a distributed version control system.
    Git is free software distributed under the GPL.
    Git has a mutable index called stage.
    Git tracks changes of files.
- Discard the changes added to the staging area. (2 steps)
  - \$ git reset HEAD <filename>
  - \$ git checkout -- <filename>
  - [fchen14@smic1 myrepo]\$ git reset HEAD readme.txt
    Unstaged changes after reset:
  - M readme.txt
  - [fchen14@smic1 myrepo]\$ git checkout -- readme.txt
- Discard the changes that is already committed?
  - \$ git reset --hard <commit-hash>

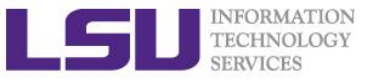

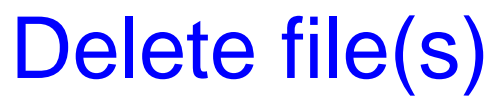

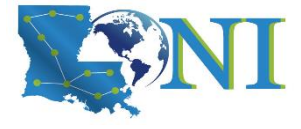

```
Let's first add a file to the repository:
```

```
[fchen14@smic1 myrepo]$ touch test.txt
[fchen14@smic1 myrepo]$ git add test.txt
[fchen14@smic1 myrepo]$ git commit -m "add test.txt"
```

```
- I do want to remove this file from the repository
```

[fchen14@smic1 myrepo]\$ rm test.txt

[fchen14@smic1 myrepo]\$ git status

On branch master

Changes not staged for commit:

(use "git add/rm <file>..." to update what will be committed)

(use "git checkout -- <file>..." to discard changes in working directory)

```
deleted: test.txt
```

no changes added to commit (use "git add" and/or "git commit -a")
[fchen14@smic1 myrepo]\$ git rm test.txt # what is the alternative
command?

```
rm 'test.txt'
```

[fchen14@smic1 myrepo]\$ git commit -m "test.txt"

[master cdef552] test.txt

```
1 file changed, 0 insertions(+), 0 deletions(-)
```

```
delete mode 100644 test.txt
```

- I deleted the file by mistake? (git checkout -- test.txt)

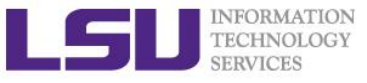

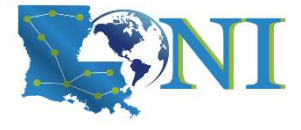

### Move (Rename) files

```
Recover the deleted test.txt and rename it to testnew.txt
   [fchen14@smic1 myrepo]$ git checkout HEAD^1 test.txt
   [fchen14@smic1 myrepo]$ ls
   license.txt readme.txt test.txt
   [fchen14@smic1 myrepo]$ git status
   On branch master
   Changes to be committed:
     (use "git reset HEAD <file>..." to unstage)
           new file: test.txt
   [fchen14@smic1 myrepo]$ git mv test.txt testnew.txt
   [fchen14@smic1 myrepo]$ git status
   On branch master
   Changes to be committed:
     (use "git reset HEAD <file>..." to unstage)
           new file: testnew.txt
   [fchen14@smic1 myrepo]$ git commit -m "renamed test.txt to testnew.txt"
    [master 83963bd] renamed test.txt to testnew.txt
    1 file changed, 0 insertions(+), 0 deletions(-)
    create mode 100644 testnew.txt
```

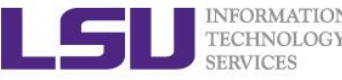

### Short Summary - Change management

- Understanding the staging area
- Discard changes in 3 different cases
  - In working directory
  - In staging area
  - Committed
- Delete and move files

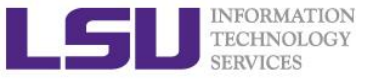

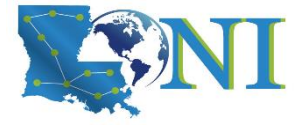

#### Git locally

## **Working with Git branch**

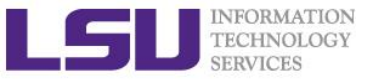

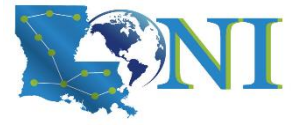

#### Introduction to Git branch

#### A new scenario:

- Need to develop a new feature, need 2 weeks
- The new feature will interfere with the current functions
- Need to let the new feature separate from the main branch
- Some people refer to Git's branching model as its "killer feature," and it certainly sets Git apart in the VCS community. Why is it so special? The way Git branches is incredibly lightweight, making branching operations nearly instantaneous, and switching back and forth between branches generally just as fast. Unlike many other VCSs, Git encourages workflows that branch and merge often, even multiple times in a day. Understanding and mastering this feature gives you a powerful and unique tool and can entirely change the way that you develop."
  - <u>Ref: https://git-scm.com/book/en/v2/Git-Branching-Branches-in-a-Nutshell</u>

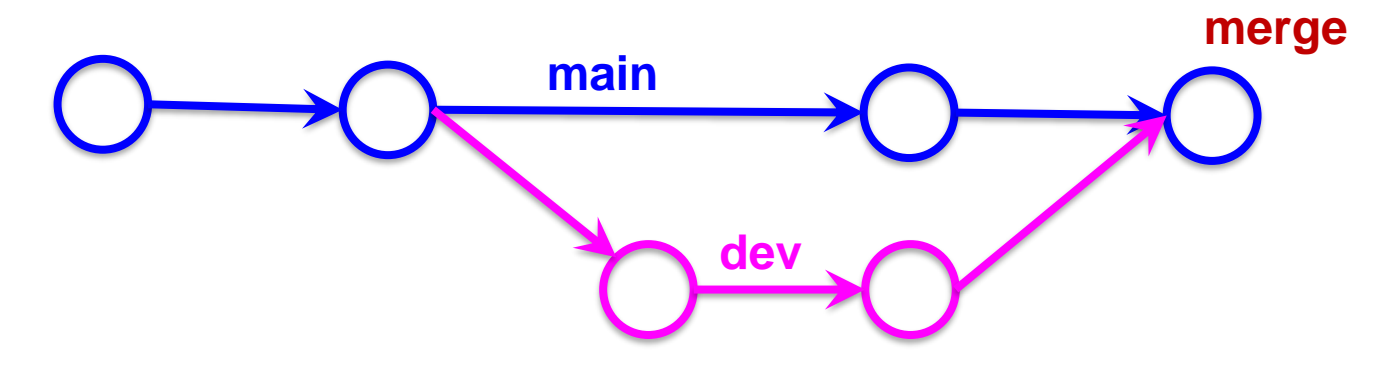

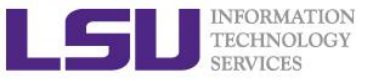

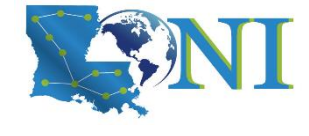

### Create and Merge branches (1)

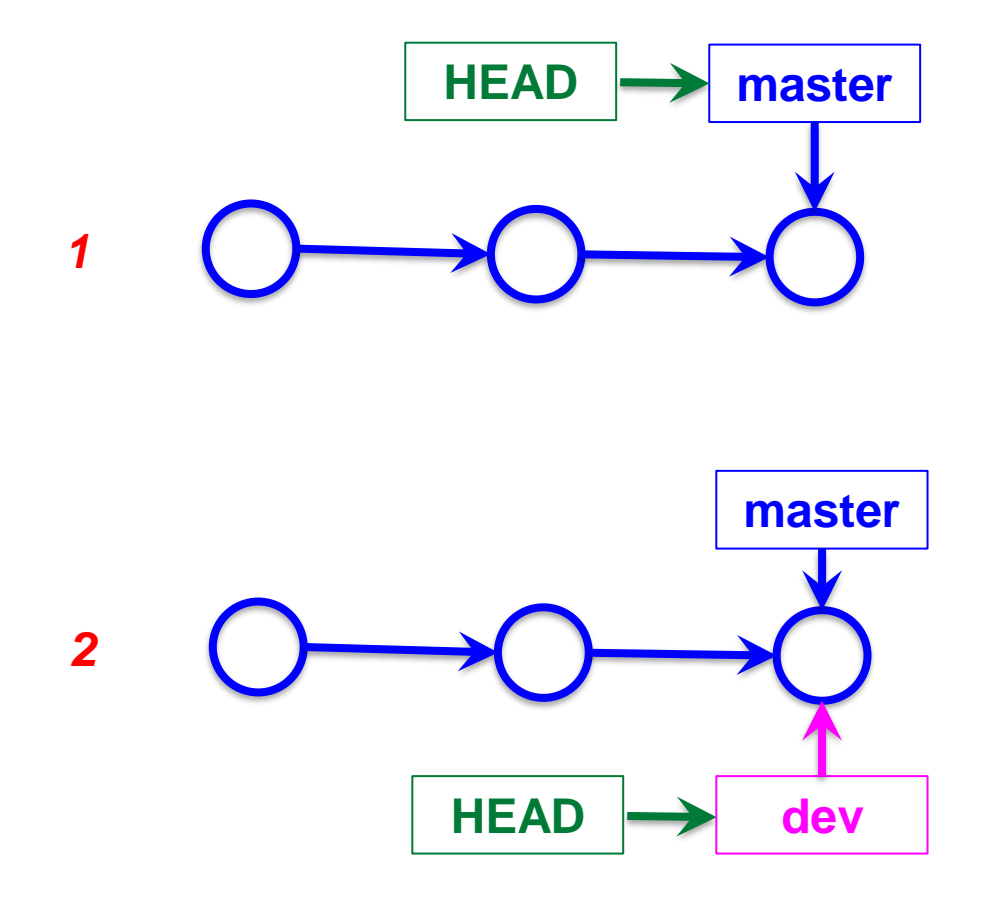

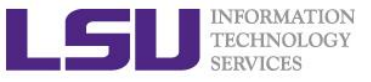

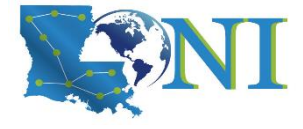

#### **Fast-Forward Merge**

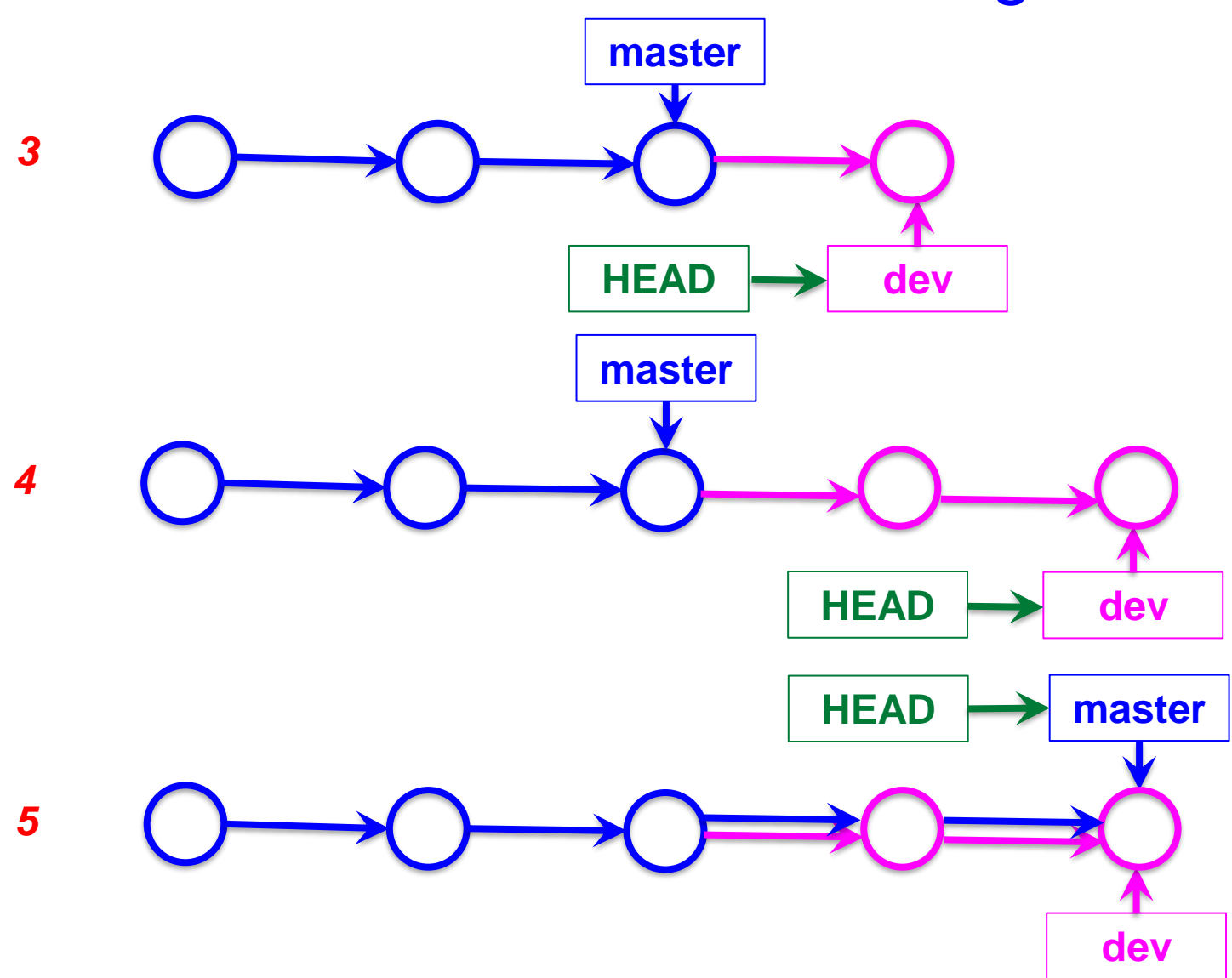

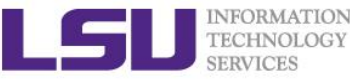

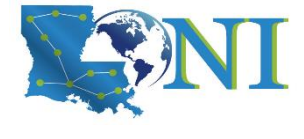

### Create a dev branch and commit

#### Create a dev branch and switch to that branch

```
[fchen14@smic1 myrepo]$ git branch
```

\* master

[fchen14@smic1 myrepo]\$ git checkout -b dev

Switched to a new branch 'dev'

[fchen14@smic1 myrepo]\$ git branch

\* dev

master

#### > On dev branch, modify readme.txt by adding a line

Creating a new branch is quick

#### Commit the changes:

[fchen14@smic1 myrepo]\$ nano readme.txt
[fchen14@smic1 myrepo]\$ git add readme.txt
[fchen14@smic1 myrepo]\$ git commit -m "branch test"
[dev 6fa8c5f] branch test
1 file changed, 1 insertion(+)

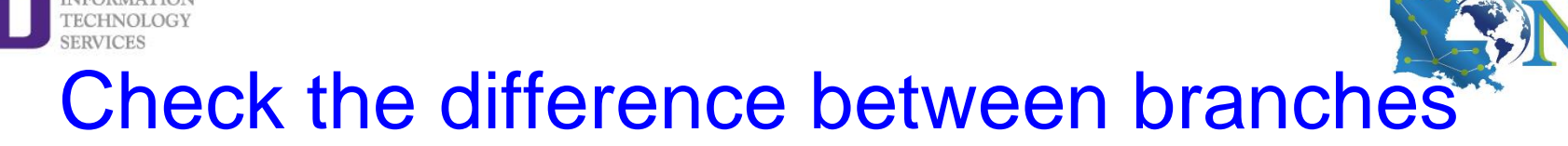

- Switch to the master branch and check the readme.txt [fchen14@smic1 myrepo]\$ git checkout master Switched to branch 'master' [fchen14@smic1 myrepo]\$ cat readme.txt Git is a distributed version control system. Git is free software distributed under the GPL. Git has a mutable index called stage. Git tracks changes of files.
- This verifies the change happens only on the dev branch

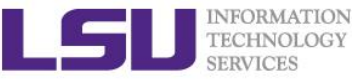

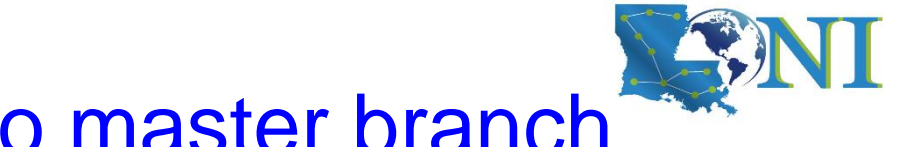

#### Merge dev branch to master branch

Merge the work on the dev branch to the master branch:

```
[fchen14@smic1 myrepo]$ git branch
  dev
* master
[fchen14@smic1 myrepo]$ git graph # a pre-defined alias
* 6fa8c5f (dev) branch test
* 83963bd (HEAD -> master) renamed test.txt to testnew.txt
* e9ee24a removed test.txt
...
[fchen14@smic1 myrepo]$ git merge dev
Updating 83963bd..6fa8c5f
Fast-forward
readme.txt | 1 +
1 file changed, 1 insertion(+)
```

Verify the branch status using our pre-defined command alias

```
[fchen14@smic1 myrepo]$ git graph
* 6fa8c5f (HEAD -> master, dev) branch test
* 83963bd renamed test.txt to testnew.txt
* e9ee24a removed test.txt
```

\* 575744a add test.txt

. . .

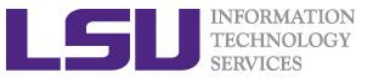

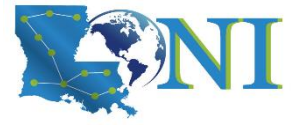

#### Delete branch after merge

#### > It's safe to delete the branch after merge

```
[fchen14@smic1 myrepo]$ git branch -d dev
Deleted branch dev (was 6fa8c5f).
[fchen14@smic1 myrepo]$ git branch
* master
[fchen14@smic1 myrepo]$ git graph
* 6fa8c5f (HEAD -> master) branch test
* 83963bd renamed test.txt to testnew.txt
* e9ee24a removed test.txt
```

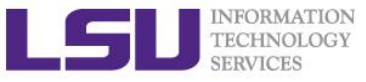

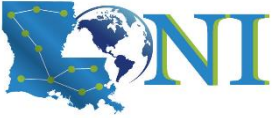

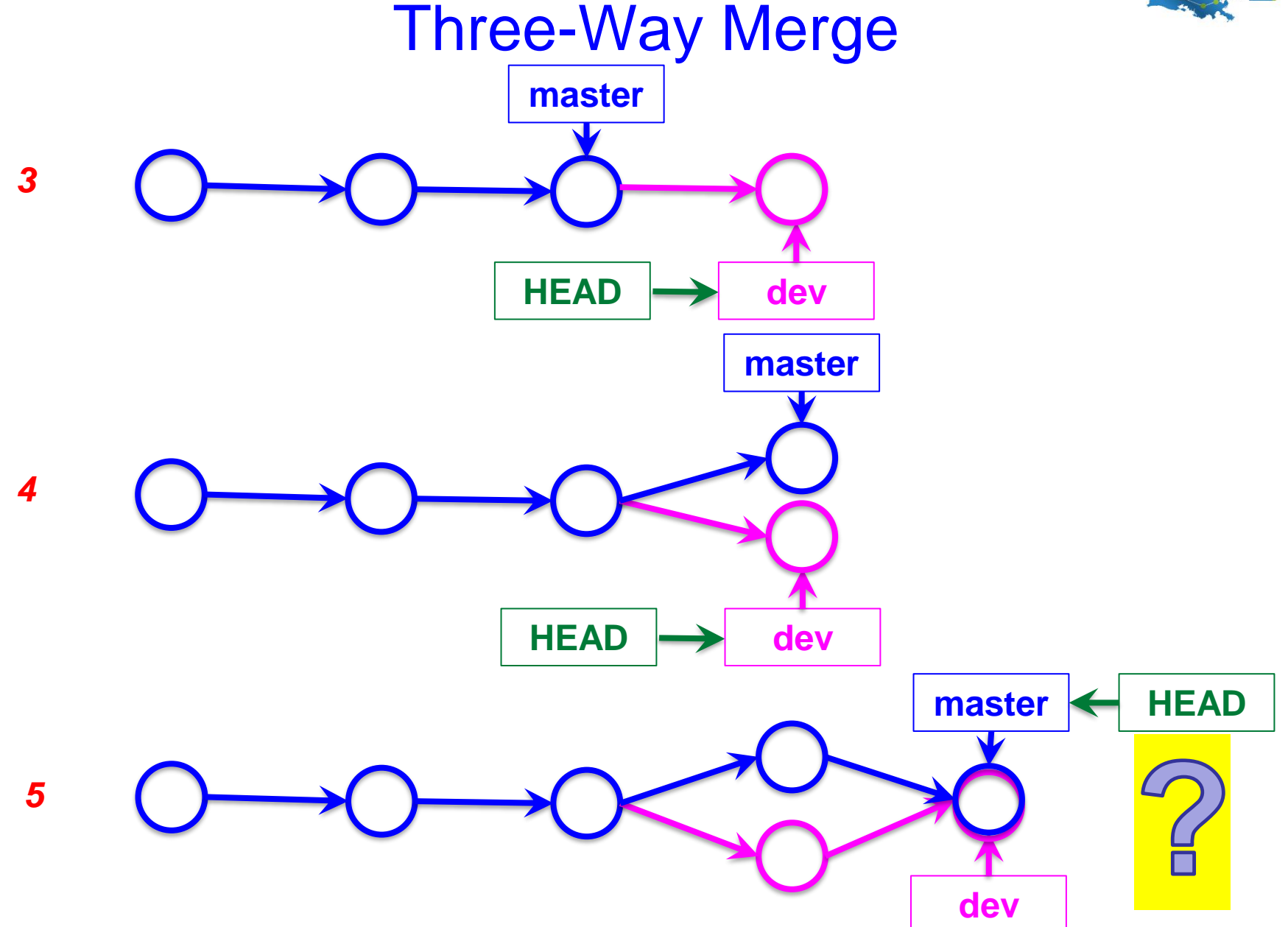

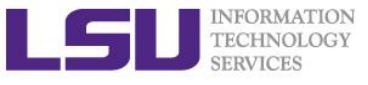

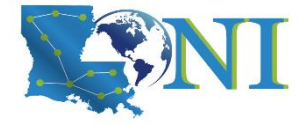

### Three way merge and conflict

- In dev branch, change the last line in readme.txt to: Creating a new branch is quick AND simple.
- In master branch, change the last line in readme.txt to:

```
Creating a new branch is quick & simple.
[fchen14@smic1 myrepo]$ git checkout -b dev
Switched to a new branch 'dev'
[fchen14@smic1 myrepo]$ nano readme.txt # change last line to "AND simple"
[fchen14@smic1 myrepo]$ git add readme.txt
[fchen14@smic1 myrepo]$ git commit -m "AND simple"
[dev 0414374] AND simple
 1 file changed, 1 insertion(+), 1 deletion(-)
[fchen14@smic1 myrepo]$ git checkout master
Switched to branch 'master'
[fchen14@smic1 myrepo]$ nano readme.txt # change last line to "& simple"
[fchen14@smic1 myrepo]$ git add readme.txt
[fchen14@smic1 myrepo]$ git commit -m "& simple"
[master abef850] & simple
 1 file changed, 1 insertion(+), 1 deletion(-)
[fchen14@smic1 myrepo]$ git merge dev
Auto-merging readme.txt
CONFLICT (content): Merge conflict in readme.txt
Automatic merge failed; fix conflicts and then commit the result.
```

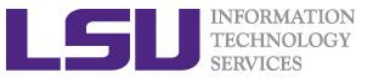

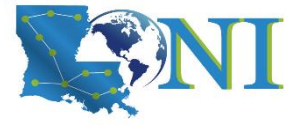

### **Resolve conflict manually**

#### Use git status to check the conflict files

```
[fchen14@smic1 myrepo]$ git status
On branch master
You have unmerged paths.
  (fix conflicts and run "git commit")
  (use "git merge --abort" to abort the merge)
Unmerged paths:
  (use "git add <file>..." to mark resolution)
        both modified: readme.txt
no changes added to commit (use "git add" and/or "git commit -a")
```

#### Use your favorite editor to check the contents of readme.txt

[fchen14@smic1 myrepo]\$ cat readme.txt Git is a distributed version control system. Git is free software distributed under the GPL. Git has a mutable index called stage. Git tracks changes of files. <<<<< HEAD Creating a new branch is quick & simple. ====== Creating a new branch is quick AND simple. >>>>> dev

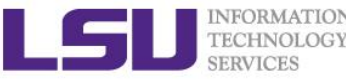

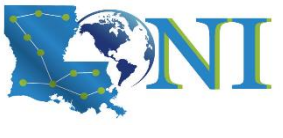

### Commit after resolving the conflicts

> Manually resolve the conflicts indicated by Git

```
<<<<<< HEAD
======
>>>>>> dev
```

- We will resolve this conflict by changing the last line to: Creating a new branch is quick and simple.
- > Commit your changes to complete the merge process.
   [fchen14@smic1 myrepo]\$ git add readme.txt
   [fchen14@smic1 myrepo]\$ git status
   On branch master
   All conflicts fixed but you are still merging.
   (use "git commit" to conclude merge)
   Changes to be committed:
   modified: readme.txt
   [fchen14@smic1 myrepo]\$ git commit -m "resolve conflict"
   [master e732763] resolve conflict

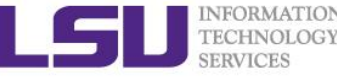

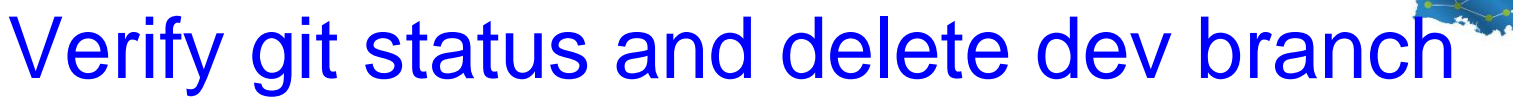

#### Verify git branch graph

```
[fchen14@smic1 myrepo]$ git graph
* e732763 (HEAD -> master) resolve conflict
|\
| * 0414374 (dev) AND simple
* | abef850 & simple
|/
* 6fa8c5f branch test
```

#### Delete the dev branch

```
[fchen14@smic1 myrepo]$ git branch -d dev
Deleted branch dev (was 0414374).
[fchen14@smic1 myrepo]$ git graph
* e732763 (HEAD -> master) resolve conflict
|\
| * 0414374 AND simple
* | abef850 & simple
|/
* 6fa8c5f branch test
```

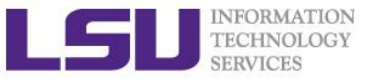

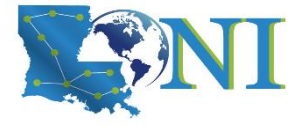

#### **Branch Strategy**

- Fast-forward merge will lose branch information when the branch is deleted.
- It is suggested to use --no-ff even for a fast-forward merge so that the branch information is retained even after branch deletion.

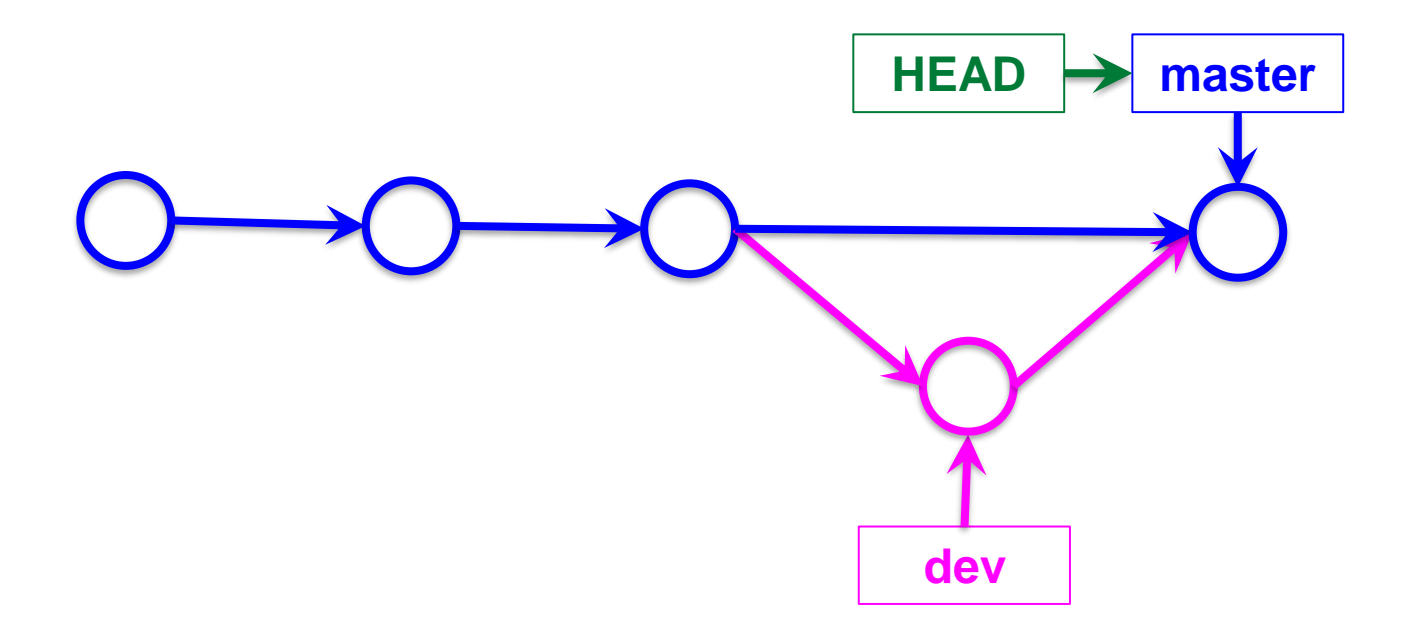

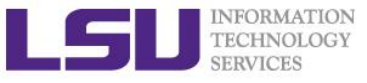

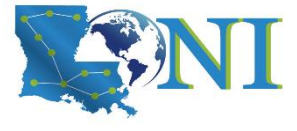

## Using -- no-ff merge

```
[fchen14@smic1 myrepo]$ git checkout -b dev
Switched to a new branch 'dev'
[fchen14@smic1 myrepo]$ nano readme.txt # add a line
[fchen14@smic1 myrepo]$ git add readme.txt
[fchen14@smic1 myrepo]$ git commit -m "--no-ff merge"
. . .
[fchen14@smic1 myrepo]$ git checkout master
Switched to branch 'master'
[fchen14@smic1 myrepo]$ git merge --no-ff -m "merge with no-ff" dev
Merge made by the 'recursive' strategy.
 readme.txt | 1 +
 1 file changed, 1 insertion(+)
[fchen14@smic1 myrepo]$ git graph
    f12ac0f (HEAD -> master) merge with no-ff
*
|\rangle
   03c1409 (dev) --no-ff merge
1/
    e732763 resolve conflict
*
```

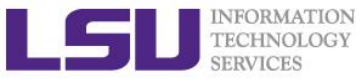

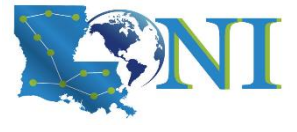

#### Group development branch

- > Master branch is always stable
- > All development work in dev branch, merge to master when necessary
- > Every developer has his/her own branch.

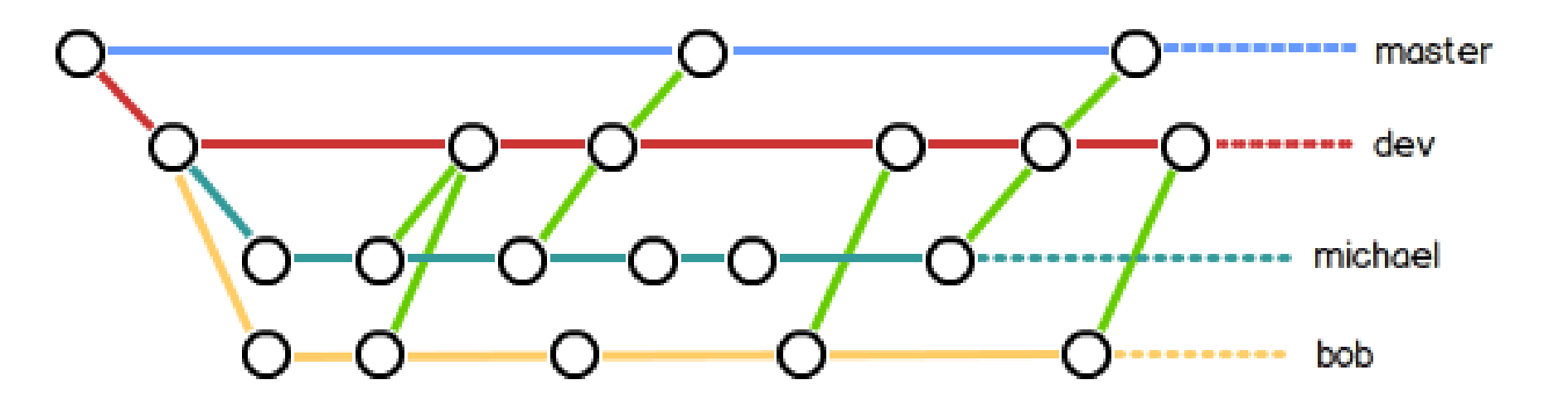

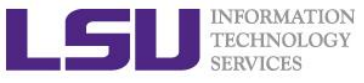

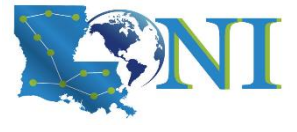

### Bug branch and git stash

#### Interrupted workflow

- When you are in the middle of something, your boss comes in and demands that you fix something immediately.
  - # ... hack hack hack ...
  - \$ git checkout -b my\_wip
  - \$ git commit -a -m "WIP"
  - \$ git checkout master
  - \$ edit emergency fix
  - \$ git commit -a -m "Fix in a hurry"
  - \$ git checkout my\_wip
  - \$ git reset --soft HEAD^
  - # ... continue hacking ...
- You can use git stash to simplify the above, like this:

```
# ... hack hack hack ...
$ git stash
$ edit emergency fix
$ git commit -a -m "Fix in a hurry"
$ git stash pop
# ... continue hacking ...
```

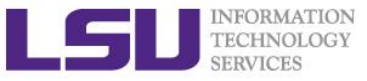

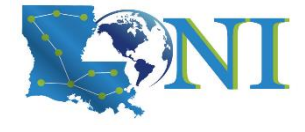

#### A visualization of "git stash"

Ref: <u>https://code.tutsplus.com/tutorials/quick-tip-leveraging-the-power-of-git-stash--cms-22988</u>

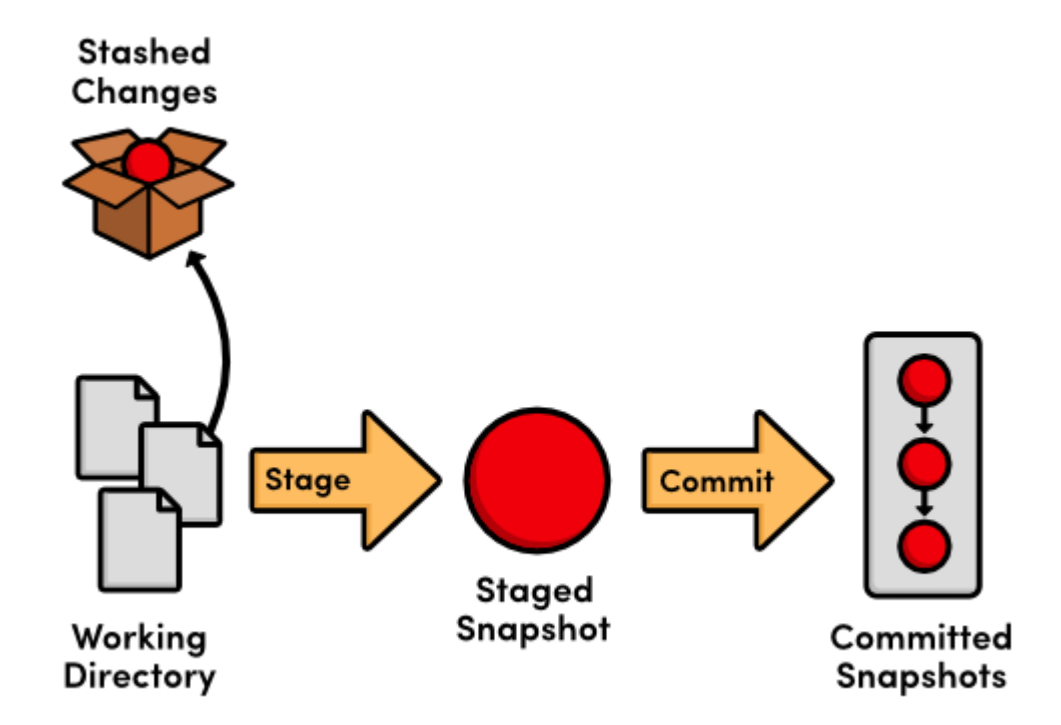

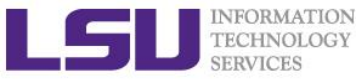

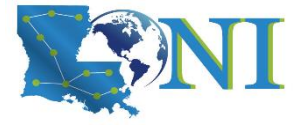

### Use git stash (1)

Use git stash when you want to record the current state of the working directory and the index, but want to go back to a clean working directory. The command saves your local modifications away and reverts the working directory to match the HEAD commit.

```
[fchen14@smic1 myrepo]$ git status
On branch feature
Changes to be committed:
  (use "git reset HEAD <file>..." to unstage)
        modified: testnew.txt
Untracked files:
  (use "git add <file>..." to include in what will be committed)
        feature.py
[fchen14@smic1 myrepo]$ git add feature.py
[fchen14@smic1 myrepo]$ git stash
Saved working directory and index state WIP on feature: 5b39dd9 bug fix in
readme.txt
[fchen14@smic1 myrepo]$ git checkout master
Switched to branch 'master'
[fchen14@smic1 myrepo]$ echo "fixed bug in main branch." >> readme.txt
[fchen14@smic1 myrepo]$ git add readme.txt
```

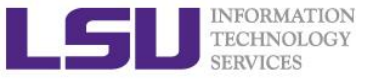

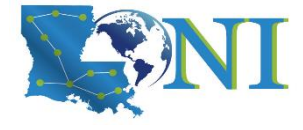

### Use git stash (2)

```
[fchen14@smic1 myrepo]$ git commit -m "fixed bug in main"
[master a4c6023] fixed bug in main
 1 file changed, 1 insertion(+)
[fchen14@smic1 myrepo]$ git checkout feature
Switched to branch 'feature'
[fchen14@smic1 myrepo]$ git stash list
stash@{0}: WIP on feature: 5b39dd9 bug fix in readme.txt
[fchen14@smic1 myrepo]$ git stash pop
On branch feature
Changes to be committed:
  (use "git reset HEAD <file>..." to unstage)
        new file: feature.py
Changes not staged for commit:
  (use "git add <file>..." to update what will be committed)
  (use "git checkout -- <file>..." to discard changes in working directory)
```

modified: testnew.txt

Dropped refs/stash@{0} (04a1c17075630e449d12635d6e22b830e4db3a06)

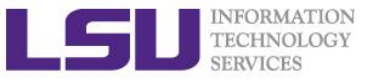

Short Summary Git branch

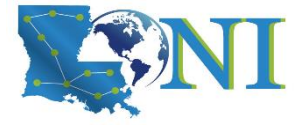

- > Two types of merge
  - Fast-forward
  - Three way
  - Conflict
- Branch strategy
- Interrupted workflow

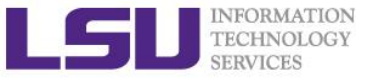

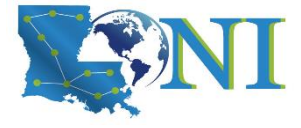

Version Control using Git

Working with remote repository

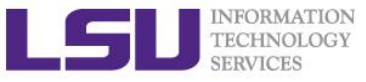

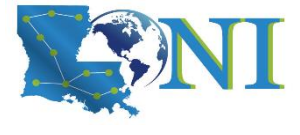

### What is a remote repository?

- Remote repositories are versions of your project that are not on your computer.
- > They usually include:
  - the history.
  - branches, called the remote branches.
- Interaction with remote repositories
  - You push changes from your computer to the remote.
  - You pull changes from the remote to your computer.

#### Why use remote repositories?

- backup your work.
- Collaborate.
- You can have several remote repositories.

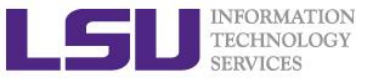

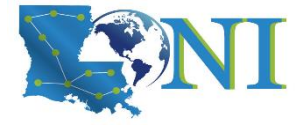

### Signup for GitHub

Sign up a GitHub account at <u>https://github.com/</u> if you do not already have one.

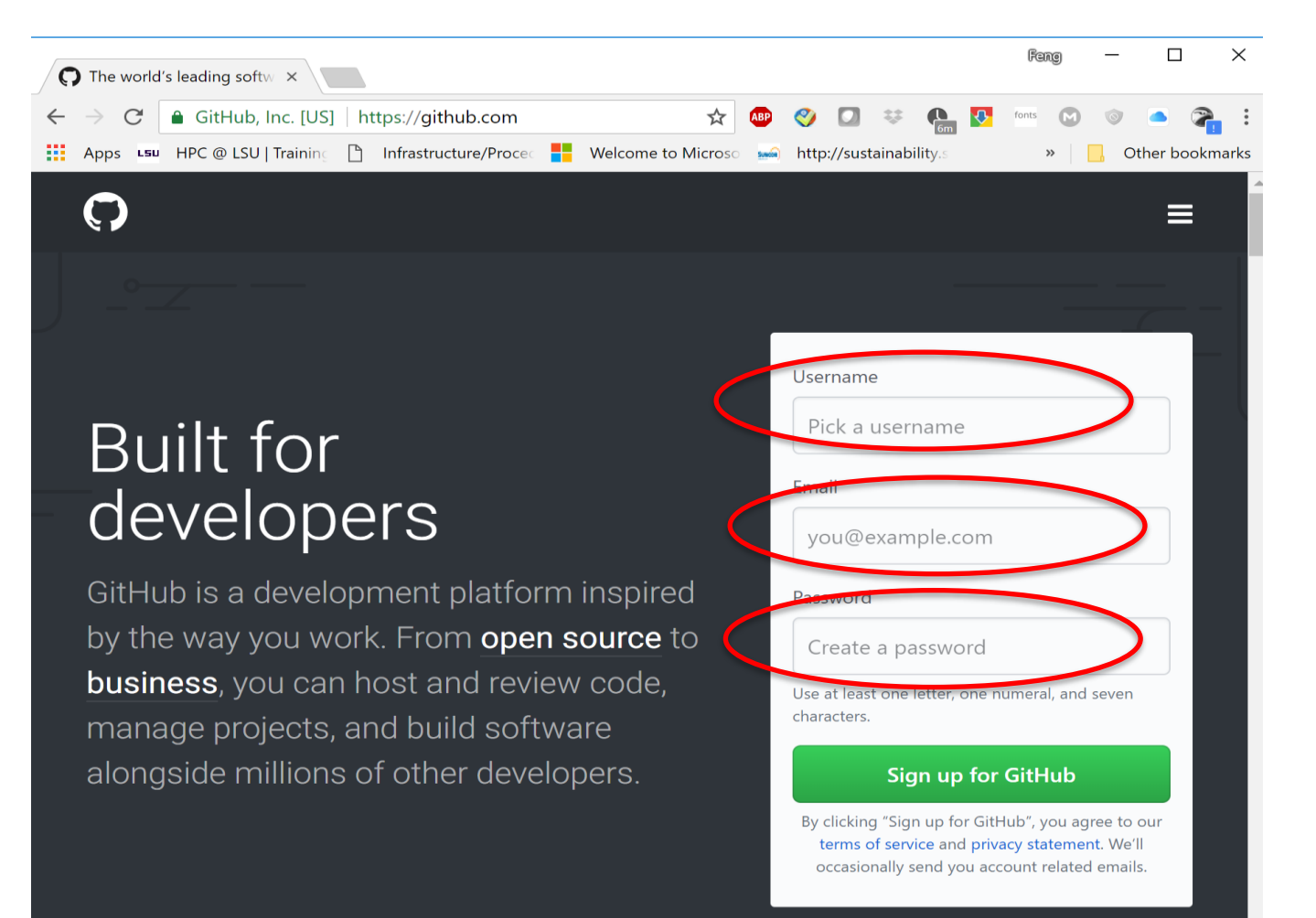

#### Version Control using Git

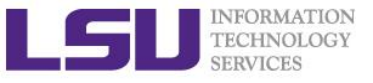

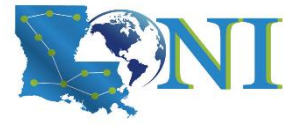

### Start a project on GitHub

| GitHub       | ×                                                                                         |                          |                                                                               | Fang                                          | - 0          | ×       |
|--------------|-------------------------------------------------------------------------------------------|--------------------------|-------------------------------------------------------------------------------|-----------------------------------------------|--------------|---------|
| ← → C ● 0    | itHub, Inc. [US]   https://github.com                                                     | - 🕁 🐠 🥎                  | 0 🔅 🗛                                                                         | fonts M (                                     | ) 📥 🔇        | が渡      |
| Apps LSU HP  | : @ LSU   Training 📋 Infrastructure/Procec 📕 Welcome to Microso 🐋 http://sustainabil      | lity.s ท Loni/H          | PC Moodle                                                                     | »                                             | Other boo    | okmarks |
| C Searcl     | GitHub Pull requests Issues Marketplace                                                   | Explore                  |                                                                               | <b>♦</b> +                                    | - 🕶 💀 -      | ,<br>,  |
|              |                                                                                           |                          |                                                                               |                                               | ×            | )       |
| F            | Learn Git and GitHub withou                                                               | t any co                 | ode!                                                                          |                                               |              |         |
|              | Using the Hello World guide, you'll create a reposi<br>write comments, and open a pull re | itory, start a<br>quest. | branch,                                                                       |                                               |              |         |
| C<br>E<br>C  | Read the guide Start a                                                                    | project                  | $\triangleright$                                                              |                                               |              |         |
| Browse activ | ity Discover repositories                                                                 | (`•`)                    | Custom domains<br>gain support for<br>Custom domains or<br>support for HTTPS. | s on GitHub Pag<br>HTTPS<br>n GitHub Pages ga | <b>ges X</b> |         |
| Disco        | over interesting projects and people to populate                                          |                          |                                                                               | View 1 n                                      | ew broadcas  | t 🔻     |

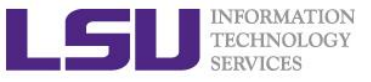

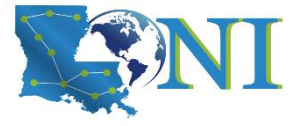

#### Create a new repository

| Create a New Repository ×                                                                                                |                                                                                                    |                                               | Feng — 🗆 🗙                                |
|----------------------------------------------------------------------------------------------------|----------------------------------------------------------------------------------------------------|-----------------------------------------------|-------------------------------------------|
| <ul> <li>← → C ▲ GitHub, Inc. [US]   https://github</li> <li>Apps LSU   HPC @ LSU   Training ♪ Infrastructure</li> </ul> | com/new<br>/Procec 📕 Welcome to Microso 🐜 http://su                                                     | istainability.s 👘 Loni/HPC Moodle             | 🔚 🐼 fonts 💽 💿 🛋 🚰 :<br>»   🛄 Other bookma |
| Search GitHub                                                                                                    | Pull requests Issues Marketp                                                                            | ace Explore                                   | . + · ·                                   |
| Create a new<br>A repository contains al                                                                                 | <b>Tepository</b><br>the files for your project, including the revisi                                   | ion history.                                  |                                           |
| Owner Re<br>See dbxmcf - Cr                                                                                              | nyrepo                                                                                                  | How about jubilant-rotary-phone               |                                           |
| Description (optional)<br>my first repository on                                                                         | GitHub                                                                                                  | now about jubilant-rotal y-prione.            |                                           |
| Public     Anyoperan see th                                                                                              | s repository. You choose who can commit.                                                                |                                               | _                                         |
| Private     You choose who ca                                                                                            | in see and commit to this repository.                                                                   |                                               |                                           |
| Initialize this reposit<br>This will let you immedia<br>Add .gitignore: None ▼                                           | ory with a README<br>itely clone the repository to your computer. Skip this<br>Add a license: None  (j) | ; step if you're importing an existing reposi | tory.                                     |
| Create repository                                                                                                    |                                                                                                    |                                               |                                           |
|                                                                                                    |                                                                                                    |                                               |                                           |

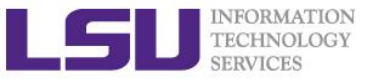

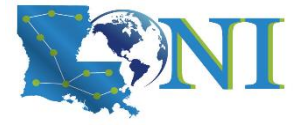

#### Push our existing repository

| O dbxmcf/myrepo × +                                                                                                    | 0 -               | - 0 ×          |
|----------------------------------------------------------------------------------------------------|-------------------|----------------|
| ← → C a github.com/dbxmcf/myrepo                                                                                                    | fonts 🦲 👼 🙀       | ⊧ ≡ 🗊 💽        |
| 👯 Apps 📀 Infrastructure/Proc 📙 http://sustainability 🏠 Loni/HPC Moodle 📀 XDCDB Admin 🚱 XSEDE Allocations 複 phpLDAPadmin (1.2 🤷 phpLDAPadmin (1.2                                                                                                    | » Other bookmarks | E Reading list |
| Quick setup — if you've done this kind of thing before         [1] Set up in Desktop       or         HTTPS       SSH         https://github.com/dbxmcf/mynepo.git         Get started by creating a new file or uploading an existing file. We recommend every repository include a README, LICENSE, and .gitignore. | Ð                 |                |
| or create a new repository on the command line<br>echo "# myrepo" >> README.md<br>git init<br>git add README.md<br>git commit -m "first commit"                                                                                                    | Ð                 |                |
| <pre>git branch -M main git remote add origin https://github.com/dbxmcf/myrepo.git git push -u origin mainor push an existing repository from the command lineor push an existing repository from the command line</pre>                                                                                              |                   |                |
| git remote add origin https://github.com/dbxmcf/myrepo.git<br>git branch -M main<br>git push -u origin main<br>or import code from another repository<br>You can initialize this repository with code from a Subversion, Mercurial, or TFS project.                                                                   |                   |                |
| Import code                                                                                                    |                   | -              |

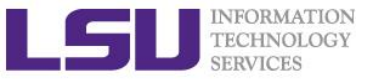

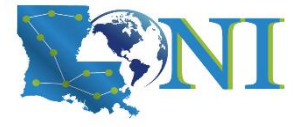

#### Github now uses personal token

| O dbxmcf        | ×                                                       | +                                                                                                    |                                                                                                    | • - • ×                                                                         |
|-----------------|---------------------------------------------------------|----------------------------------------------------------------------------------------------------|----------------------------------------------------------------------------------------------------|---------------------------------------------------------------------------------|
| Apps 🚱 Int      | frastructure/Proc                                       | p://sustainability 🌇 Loni/HPC Moodle                                                                                                  | Admin ×                                                                                                    | Cther bookmarks   🗄 Reading list                                                |
| C Sea           | rch or jump to                                          | Pull requests Issues Marketpl                                                                                                    | ce Explore                                                                                                    | ↓ ↓ ↓ ↓ ↓ ↓ ↓ ↓ ↓ ↓ ↓ ↓ ↓ ↓ ↓ ↓ ↓ ↓ ↓                                           |
|                 |                                                         | Overview 📮 Repositories 27                                                                                                    | 🖑 Projects 💮 Packages                                                                                                    | Set status                                                                      |
|                 | 1                                                       | Popular repositories                                                                                                    |                                                                                                    | Your profile                                                                    |
|                 | 0                                                       | cs231n_assign1 P                                                                                                    | iblic gitex<br>• Jupyter Notebook                                                                                                    | Your codespaces<br>Your projects<br>Your stars                                  |
| dbxmcf          | dit profile                                             | learngit (P<br>learn git                                                                                                    | iblic myrepo_bk<br>my first repository on GitHe                                                                                          | Vour gists Upgrade Festive preview                                              |
| Achievemer      | nts                                                     | Ibrn_Ioni_python2 P<br>Repository for 1st LBRN/LONI Scientific Computing<br>Bootcamp. Dav 2. Python 2                                 | myrepo.bk1                                                                                                    | Help Settings Sign out                                                          |
|                 | O Your Profile                                          | × +                                                                                                    |                                                                                                    | o                                                                               |
| ps://github.com | <ul> <li>← → C</li></ul>                                | ub.com/settings/profile<br>re/Proc. I http://sustainability 11 Loni/HPC Moor<br>You can @mention other users and organ<br>URL         | COM Admin  Zations to link to them.                                                                                                    | <ul> <li>Z two</li> <li>Q by</li> <li>Q ther bookmarks</li> <li>Read</li> </ul> |
|                 | Scheduled reminders<br>SSH and GPG keys<br>Repositories | s<br>Twitter username                                                                                                    |                                                                                                    |                                                                                 |
|                 | Packages<br>Organizations                               | Company                                                                                                    |                                                                                                    |                                                                                 |
|                 | Saved replies                                           | You can @mention your company's GitHu                                                                                                 | o organization to link it.                                                                                                    |                                                                                 |
|                 | Developer settings                                      | Location                                                                                                    |                                                                                                    |                                                                                 |
|                 | Moderation setting                                      | All of the fields on this page are optional<br>them out, you're giving us consent to sha<br>Please see our privacy statement to learn | nd can be deleted at any time, and by filling<br>e this data wherever your user profile appea<br>nore about how we use this information. | )<br>Jrs.                                                                       |
|                 | Blocked users Interaction limits                        | Update profile                                                                                                    |                                                                                                    |                                                                                 |
|                 |                                                         | Profile settings                                                                                                    |                                                                                                    |                                                                                 |

- Click the profile icon and find the settings menu
- In the profile settings page, scroll down to "developer settings"

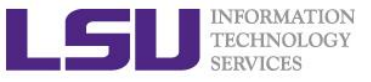

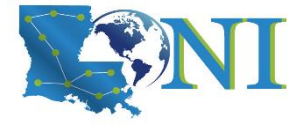

#### Generate personal token (1)

| 🗘 GitHub Apps 🛛 🗙                                                                                                    | +                                                                                                    |                                                                    | 0                                           |                                                          |              |
|----------------------------------------------------------------------------------------------------|----------------------------------------------------------------------------------------------------|--------------------------------------------------------------------|---------------------------------------------|----------------------------------------------------------|--------------|
| ← → C 🔒 github.com/setti                                                                                                    | ngs/apps                                                                                                    | 🖈 🔮 🤣 🛃                                                            | Z tores 🔺 👼 🌬                               | * = 🕫                                                    | :            |
| 👖 Apps 🔇 Infrastructure/Proc 📔                                                                                                    | http://sustainability 🌇 Loni/HPC Moodle 🔇 XDC                                                                                                    | DB Admin                                                           | » 📙 Other bookm                             | iarks   🖽 Readin                                         | g list       |
| Search or jump to                                                                                                    | Pull requests Issues Market                                                                                                    | place Explore                                                      |                                             | 4 + -                                                    | Ļ            |
| Settings / Developer settings                                                                                                    |                                                                                                    |                                                                    |                                             |                                                          |              |
| GitHub Apps                                                                                                    | GitHub Apps                                                                                                    |                                                                    |                                             | New GitHub App                                           |              |
| OAuth Apps                                                                                                    | Want to build something that integrates with a                                                                                                    | and extends GitHub? Register a n                                   | ew GitHub App to get                        | started                                                  |              |
| Personal access tokens                                                                                                    | developing on the GitHub API. You can also rea                                                                                                    | ad more about building GitHub A                                    | Apps in our developer                       | documentation.                                           |              |
|                                                                                                    |                                                                                                    |                                                                    |                                             |                                                          |              |
|                                                                                                    |                                                                                                    |                                                                    |                                             |                                                          |              |
| Personal Access Tokens X                                                                                                    | +                                                                                                    |                                                                    |                                             | 0 -                                                      |              |
| Personal Access Tokens x<br>→ C a github.com/settin                                                                                                    | +<br>ngs/tokens                                                                                                    | x 😊 🤣 🗷                                                            | Z ten a 🔊                                   | o –<br>≥ * ≓                                             | □            |
| Personal Access Tokens x<br>→ C (a github.com/settii<br>Apps ⓒ Infrastructure/Proc [6]                                                                                                    | +<br>IgS/Tokens<br>http://sustainability 11 Loni/HPC Moodle 📀 XI                                                                                             | 🖈 🤨 🏈 🗷<br>DCD8 Admin                                              | Z •••• 🔿                                    | o ─<br>ookmarks III                                      | E<br>Reading |
| Personal Access Tokens ×<br>→ C                                                                                                    | +<br>ngs/tokens<br>http://sustainability 1 Loni/HPC Moodle 📀 XI                                                                                              | ☆ 😳 🤣 I                                                            | Z 500 Cther bi                              | ●                                                        | E<br>Reading |
| Personal Access Tokens ×<br>→ C @ @ github.com/settin<br>Apps ③ Infrastructure/Proc [6]<br>○ Search or jump to                                                                                   | +<br>http://sustainability fn Loni/HPC Moodle  XI<br>Pull requests Issues Mark                                                                               | ☆ 😂 🔗 重<br>DCD8 Admin<br>etplace Explore                           | Z un S                                      | ●                                                        | E<br>Reading |
| Personal Access Tokens ×<br>→ C @ github.com/settir<br>Apps @ Infrastructure/Proc I@<br>Search or jump to<br>titings / Developer settings                                                        | + ngs/tokens http://sustainability_ ffn Loni/HPC Moodle 📀 XI<br>Pull requests Issues Mark                                                                    | 🗴 😂 <table-cell> 🗷<br/>DCDB Admin<br/>etplace Explore</table-cell> | 2 5 6 2<br>»   0 Other b                    | ● -                                                      | E<br>Reading |
| Personal Access Tokens ×<br>→ C (a) github.com/settil<br>Apps (a) Infrastructure/Proc (a)<br>Search or jump to<br>titings / Developer settings                                                   | + ngs/tokens http://sustainabilityff1 Loni/HPC Moodle 📀 XI    Pull requests Issues Mark                                                                      | ☆ © ⓒ M<br>DCD8 Admin<br>etplace Explore                           | Z ten a a a a a a a a a a a a a a a a a a a | ● -                                                      | E<br>Reading |
| Personal Access Tokens ×<br>→ C (a) github.com/settif<br>Apps (a) Infrastructure/Proc (a)<br>Search or jump to<br>titings / Developer settings<br>GitHub Apps                                    | +<br>http://sustainability_ 11 Loni/HPC Moodle I XI<br>Pull requests Issues Mark<br>Personal access tokens                                                   | 文 ⓒ ⓒ 토<br>DCD8 Admin<br>etplace Explore                           | Z w A R                                     | ● -<br>■ ★ =<br>cookmaris =<br>4 + • ()<br>token = 9 okk | E all        |
| Personal Access Tokens ×<br>→ C a github.com/settir<br>Apps Infrastructure/Proc<br>Search or jump to<br>titings / Developer settings<br>GitHub Apps<br>QAuth Apps                                | +  gs/tokens http://sustainability 11 Loni/HPC Moodle  XI  Pull requests Issues Mark  Personal access tokens Tokens you have generated that can be used t    | ☆ ♥ ♥ ■<br>DCD8 Admin<br>etplace Explore to access the GitHub API. | Z m                                         | ● -<br>● ★ =/<br>○ colomaris ■<br>C + - 5<br>token 9 ok  | E all        |
| Personal Access Tokens ×<br>→ C @ github.com/settin<br>Apps @ Infrastructure/Proc @<br>Search or jump to<br>titlings / Developer settings<br>GitHub Apps<br>OAuth Apps<br>Personal access tokens | + rgs/tokens http://sustainabilityfn_Loni/HPC Moodle    XI    Pull requests Issues Mark  Personal access tokens Tokens you have generated that can be used t | ☆ ② ② ▼ DCDB Admin etplace Explore to access the GitHub API.       | Z m                                         | o -                                                      | E all        |

- Click "Personal access tokes"
- And then "Generate new token"

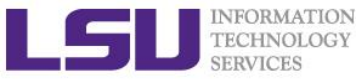

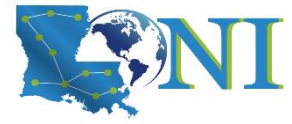

# Generate personal token (2)

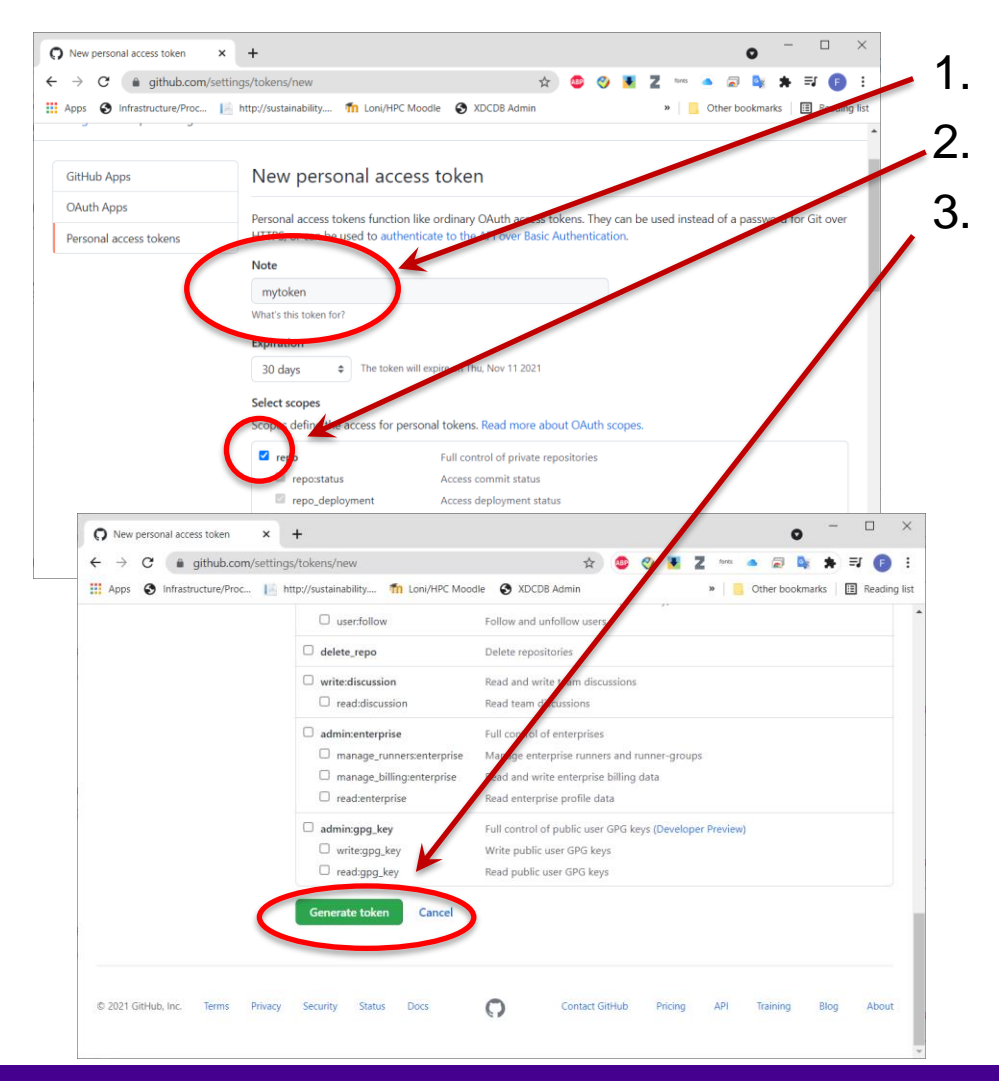

- Give a note to the token
- Check the "repo" box
- "Generate token"
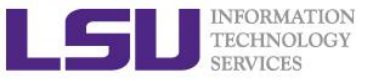

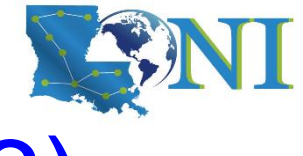

# Generate personal token (3)

| Personal Access Tokens     ×                                                                                | +                                                 |                      |                        |            |                   | 0            | -    |            |
|----------------------------------------------------------------------------------------------------|---------------------------------------------------|----------------------|------------------------|------------|-------------------|--------------|------|------------|
| ← → C 🌲 github.com/set                                                                                      | tings/tokens                                      | Å                    | r 🐠 🍕                  | . 💌 2      | fonts             | 🗟 💁          | * =  | F          |
| Apps 🔇 Infrastructure/Proc 👔                                                                                | 🛔 http://sustainability 🍈 Loni/HPC Moodle         | S XDCDB Admin        |                        |            | » 📙 Oth           | er bookmar   | ks 🔠 | Reading li |
| Search or jump to                                                                                           | 7 Pull requests Issues                            | Marketplace Exp      | olore                  |            |                   | Ļ            | + -  | <b>*</b> - |
| Some of the scopes you've selecte                                                                           | d are included in other scopes. Only the mir      | imum set of necessa  | ry scopes ha           | as been sa | wed.              |              |      |            |
| Settings / Developer settings                                                                               |                                                   |                      |                        |            |                   |              |      |            |
| GitHub Apps                                                                                                 | Personal access tokens                            |                      |                        |            | Generate          | new token    | Revo | ke all     |
| OAuth Apps                                                                                                  | Tokens you have generated that can be             | e used to access the | GitHub API.            |            |                   |              |      |            |
| Personal access tokens Make sure to copy your personal access token now. Y a won't be able to see it again! |                                                   |                      |                        |            |                   |              |      |            |
| <                                                                                                    | ✓ ghp_BVpRtGpHCb7TZjhf0ao72bo                     | gs2en0t2zL7pt 🖵      | >                      |            |                   |              | Del  | ete        |
|                                                                                                    | tcm310s — repo<br>Expires on Tue, Nov 23 2021.    |                      |                        | Last u     | ised within the I | ast 2 months | Del  | ete        |
|                                                                                                    | git: https://github.com/ on FCHEN14-T<br>workflow | 460 at 10-Aug-2020 0 | <b>10:17</b> — gist, 1 | repo, Last | used within the   | last 2 weeks | Del  | ete        |

- Copy your token to a safe
   place, e.g. notepad
- You won't see the token again
- This token will be the password when you push/pull your repository

#### LSU INFORMATION TECHNOLOGY SERVICES

## Push your current repository to GitHub

Copy and paste the commands in the previous slides to push your local master branch to GitHub

[fchen14@smic1 myrepo]\$ git remote add origin https://github.com/dbxmcf/myrepo.git [fchen14@smic1 myrepo]\$ git push -u origin master Username for 'https://github.com': dbxmcf Password for 'https://dbxmcf@github.com': Enter or paste your token Counting objects: 47, done. when prompted to enter Delta compression using up to 16 threads. password Compressing objects: 100% (42/42), done. Writing objects: 100% (47/47), 4.19 KiB | 715.00 KiB/s, done. Total 47 (delta 15), reused 0 (delta 0) remote: Resolving deltas: 100% (15/15), done. To https://github.com/dbxmcf/myrepo.git \* [new branch] master -> master Branch 'master' set up to track remote branch 'master' from 'origin'. [fchen14@smic1 myrepo]\$ git status On branch master Your branch is up to date with 'origin/master'.

nothing to commit, working tree clean

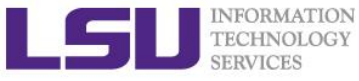

## View your remote GitHub repository

| dbxmcf/myrepo: my first ×                            |                                                                                                    |                                                                                                    |                                                                                                    | Feng — 🗆                                                                                                    | Х                                     |
|------------------------------------------------------|----------------------------------------------------------------------------------------------------|----------------------------------------------------------------------------------------------------|----------------------------------------------------------------------------------------------------|----------------------------------------------------------------------------------------------------|---------------------------------------|
| → C 🔒 GitHub, Inc. [US]   https://                   | '/github.com/dbxmcf/myrepo<br>astructure/Procec 🚦 Welcome to Micros                                                                                                    | ∽ 🐜 http://sustainability.s ¶                                                                                                    | 🐠 🤣 🔽 😻 🏤 【                                                                                                    | 🕨 fonts 🕑 💿 🦲<br>»   📙 Other br                                                                                                    | ⊘ <mark>n</mark> ∶<br>⊃okma ⊘         |
| dbxmcf / myrepo                                      | ll requests 0 🔲 Projects 0                                                                                                    | 🗉 Wiki 🔟 Insights                                                                                                    | O Unwatch ▼     1       ★       Settings                                                                                                    | Star 0 8 Fork 0                                                                                                    |                                       |
| ny first repository on GitHub                        |                                                                                                    |                                                                                                    |                                                                                                    | Edit                                                                                                    |                                       |
| T 18 commits                                         | 🛿 1 branch                                                                                                    | 🟷 <b>0</b> releases                                                                                                    | 5                                                                                                    | 1 contributor                                                                                                    |                                       |
| Branch: master  Vew pull request                     |                                                                                                    | Create ner                                                                                                    | w file Upload files Find file                                                                                                    | e Clone or download 🔻                                                                                                    |                                       |
| kuhpchelp new test feature                           |                                                                                                    |                                                                                                    | Latest commi                                                                                                    | it 0241613 41 minutes ago                                                                                                    |                                       |
| ■ license.txt                                        | understanding the staging area                                                                                                    |                                                                                                    | $\mathbf{N}$                                                                                                    | 3 days ago                                                                                                    |                                       |
| 🖹 readme.txt                                         | fixed bug in main                                                                                                    |                                                                                                    |                                                                                                    | 5 hours ago                                                                                                    |                                       |
| E testnew.txt                                        | new test feature                                                                                                    | pdate remot                                                                                                    | ce repo by a                                                                                                    | Adding a                                                                                                    |                                       |
| 国 readme.txt                                         |                                                                                                    | r                                                                                                    | new file                                                                                                    |                                                                                                    |                                       |
| Git is a distributed ver<br>Git is a free software o | rsion control system.<br>distributed under the GPL.                                                                                                    |                                                                                                    |                                                                                                    |                                                                                                    | 1                                     |
| Git has a mutable index<br>Git tracks changes of f   | called stage.<br>iles.                                                                                                    |                                                                                                    |                                                                                                    |                                                                                                    |                                       |
| Creating a new branch is                             | s quick and simple.                                                                                                    |                                                                                                    |                                                                                                    |                                                                                                    |                                       |
| Demo of theno-ff merg<br>fixed bug in main branch    | 3e.<br>1.                                                                                                    |                                                                                                    |                                                                                                    |                                                                                                    |                                       |
|                                                      | dbxmcf/myrepo: my first ×<br>C Apps IN HPC @ LSU   Training Infra<br>dbxmcf / myrepo<br>Code Issues Infra<br>dbxmcf / myrepo<br>Code Issues Infra<br>by first repository on GitHub<br>Add topics<br>To 18 commits<br>Branch: master V New pull request<br>Isuhpchelp new test feature<br>Isuhpchelp new test feature<br>Isicense.txt<br>readme.txt<br>readme.txt<br>fir readme.txt<br>Git is a distributed ver<br>Git is a free software of<br>Git is a free software of<br>Git is a mutable index<br>Git tracks changes of f:<br>Creating a new branch i:<br>Demo of theno-ff merg<br>fixed bug in main brancl | dbxmcf/myrepo: my first ×<br>C  GitHub, Inc. [US] https://github.com/dbxmcf/myrepo<br>Apps Lew HPC @ LSU   Trainin: Infrastructure/Proce: IM Welcome to Micross<br>dbxmcf / myrepo<br>C Code I Issues I Pull requests I Projects I<br>my first repository on GitHub<br>Add topics<br>P 18 commits IP 1 branch<br>Branch: master New pull request<br>I isubpchelp new test feature<br>Ficense.txt understanding the staging area<br>Fiestnew.txt new test feature<br>Fiestnew.txt new test feature<br>Fiestnew.txt new test feature<br>Git is a distributed version control system.<br>Git is a free software distributed under the GPL.<br>Git has a mutable index called stage.<br>Git tracks changes of files.<br>Creating a new branch is quick and simple.<br>Demo of theno-ff merge.<br>fixed bug in main branch. | daxmcf/myrepo: my first ×<br>C GitHub, Inc. [US] https://github.com/dbxmcf/myrepo<br>Apps w HPC @ LSU   Trainin ] Infrastructure/Proce:  Welcome to Microso → http://sustainability.c<br>dbxmcf / myrepo<br>C Code ① Issues @ ?} Pull requests @ II Projects @ II Wiki Insights<br>my first repository on GitHub<br>Add topics<br>P 18 commits | dbamc/myrepor my first ×<br>C GitHub, Inc. [US] https://github.com/dbamc//myrepo<br>C GitHub, Inc. [US] https://github.com/dbamc//myrepo<br>C Loni/HPC Model<br>C Loni/HPC Model<br>C Lo | Itemstim Itemstim              Image: |

#### Version Control using Git

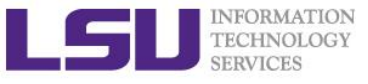

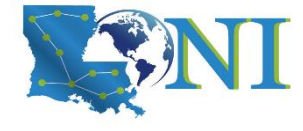

## Update remote repository

| 💭 New File | ×                          |                                                                                                    |                                         | 6                             |
|------------|----------------------------|----------------------------------------------------------------------------------------------------|-----------------------------------------|-------------------------------|
| ← → C 🔒    | GitHub, Inc. [US]   http   | //github.com/dbxmcf/myrepo/new/master                                                                                                    | \$                                      | · 😰 🤣 🚺 👯 🖺 for               |
| Apps LEU H | HPC @ LSU   Training 📋 🛛 I | astructure/Procec 🚦 Welcome to Microsc 🛁 http://sustainability.s 🌇 Lo                                                                     | əni/HPC Moodle 📋 XSEDE Allocations qu 🦞 | phpLDAPadmin (1.2 old         |
|            |                            | epository Search Pull requests Issues Ma                                                                                                  | rketplace Explore                       | 🌲 + • 💀 •                     |
|            | 📮 dbxmc                    | ' myrepo                                                                                                    | O Unwatch - 1                           | ★ Star     0     % Fork     0 |
|            | <> Code                    | ① Issues 0 ① Pull requests 0 ① Projects 0 ② Wiki                                                                                          | 🔟 Insights 🔅 Settings                   |                               |
|            | myrepo /                   | remote_feature or cancel                                                                                                    |                                         |                               |
|            | <> Edit no                 | file Preview                                                                                                    | Spaces 🗧                                |                               |
|            | ± 111                      | IS a remote reature                                                                                                    |                                         |                               |
|            | **                         | Commit new file                                                                                                    |                                         |                               |
|            |                            | create remote feature                                                                                                    |                                         |                               |
|            |                            | Add an optional extended description                                                                                                    |                                         |                               |
|            |                            | <ul> <li>Commit directly to the master branch.</li> <li>\$\$ Create a new branch for this commit and start a pull request. Lea</li> </ul> | rn more about pull requests.            | ß                             |
|            |                            | ommit new file Cancel                                                                                                    |                                         |                               |

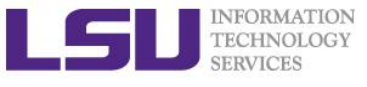

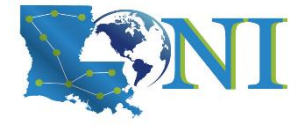

# Updating your local copy of the remote branches

- > Use git fetch + git merge
  - This is equivalent to "git pull"
  - git pull = git fetch + git merge

```
[fchen14@smic1 myrepo]$ git fetch
remote: Counting objects: 3, done.
remote: Compressing objects: 100% (2/2), done.
remote: Total 3 (delta 0), reused 0 (delta 0), pack-reused 0
Unpacking objects: 100% (3/3), done.
From https://github.com/dbxmcf/myrepo
   0241613..c105f0b master -> origin/master
[fchen14@smic1 myrepo]$ git merge # merge the remote branch with local
Updating 0241613..c105f0b
Fast-forward
remote_feature | 1 +
 1 file changed, 1 insertion(+)
 create mode 100644 remote feature
```

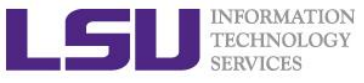

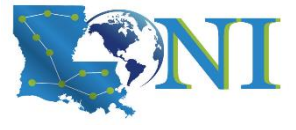

### Explore remote repository

#### Showing remote repositories

[fchen14@smic1 myrepo]\$ git remote -v
origin https://github.com/dbxmcf/myrepo.git (fetch)
origin https://github.com/dbxmcf/myrepo.git (push)

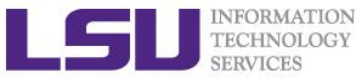

## Summary

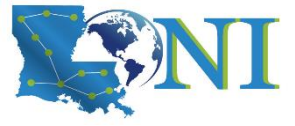

- > Why Git?
- Git locally
  - Create repo
  - Working directory/Staging area/Repository
  - Manage the changes

#### Git branch

- How to create new branch
- Merge branch
  - Fast-forward
  - Three way Conflict
- Branch management strategy

#### Git remote

- Push your local repo to the remote repo
- Update your local repo from the remote repo

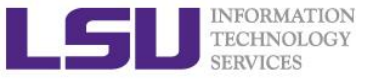

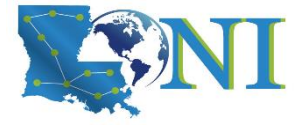

Version Control using Git

## **Question and Lab Session**